ขั้นตอนการกรอกใบสมัครใน <u>http://datacenter.vec.go.th</u>

|                                                                                                  |                   | ເມຣາ<br>ຈອກ<br><u>Goo</u><br><u>Inte</u><br><u>Saf</u> a | าว์เซเอร์ที่รองรับ<br>ภาพขนาด 10243<br>igle Chrome 3<br>rinet Explorer<br>fox 3±<br>ari 4± | i<br>x768 pixel ขึ้นไป<br><u>3+</u><br>r <u>7+</u> |
|--------------------------------------------------------------------------------------------------|-------------------|----------------------------------------------------------|--------------------------------------------------------------------------------------------|----------------------------------------------------|
| สมัครเรียนอาชีวศึกษา ปีการศึกษา 2561 ภาคเรียนที่ 1 คลิกที่นี่                                    | ชื่อผู้ใช้        | 552100                                                   | 0004275                                                                                    | _                                                  |
| 🔁 ขั้นดอนการนาข้อมูลระบบ ศธ.02 เข้าระบบ Datacenter (ในระบบ)                                      | รหัสผ่าน          | •••••                                                    |                                                                                            |                                                    |
| by <u>Manggon Pinagapang</u><br>🔂 ขั้นดอนการนาข้อมลระบบ ศธ.02 เข้าระบบ Datacenter (นอกระบบ)      | รหัสป้องกัน       | 4309                                                     | 2                                                                                          |                                                    |
| by Manggon Pinagapang<br>(ชั่นตอนการ Export ข้อมูลนักเรียนนักศึกษาจาก DataCenter เข้าส่<br>ศร.02 | ยืนยันรหัสป้องกัน | ลงชื่อเข้า                                               | ]<br>1 <del>4</del>                                                                        |                                                    |
| งัทซี้ของสำนักงานคณะกรรมการการอาชีวศึกษา (สอศ.)                                                  |                   |                                                          |                                                                                            | ผู้ใช้งาน 255                                      |

/

1. กดสมัครเรียนอาชีวศึกษาปีการศึกษา 2561ภาคเรียนที่ 1 คลิกที่นี่

2. กรอกรหัสบัตรประจำตัวประชาชาน 13 หลัก และวันเดือนปี เกิด กด ตรวจสอบ

| เป็กรรีกษา 1/2561) ระดับ ป.ช. (ปกติ) <ol> <li>2. กรอกล้อนูคผู้หนักธรีกษา 1/2561) ระดับ ป.ช. (ปกติ)</li> <li>3.4 1</li> <li>เป็ญญญัสบัตร (** ระบุ ธทัศประจำตัวประชาชน ป. วัน / เดือน /บิ เกิด เพื่อกระหาดปล้อมูล)</li> <li>*งโตประจำตัวประชาชน (1529902146426</li> <li>*วัน ให้สอน ก็มี เกิด : 30 ๆ โลกคม 1 (2545 )</li> <li>ชิวาสถม เริ่มใหม่</li> </ol> | สำนักงานคณะกรรมการการอร์ชีวศึกษา<br>Office of Vocational Education Conmision        | หม้าแรก สากสุดรที่เปิดจับสมัคร | สมัครเรียน (มีการศึกษา 2541/1) | <b>มสมัคธนักเอียน</b><br>STUDENT AI | <b>นักศึกษ</b><br>พเรรเดง รุงราย<br>ติดต่อ-สอบกา |
|----------------------------------------------------------------------------------------------------|-------------------------------------------------------------------------------------|--------------------------------|--------------------------------|-------------------------------------|--------------------------------------------------|
| ปัครเรียน (ปัการศึกษา 1/2561) ระดับ ป/ช. (ปกติ)<br>1 2. กรอกร้อนูลผู้สมัครเรียน 3 4<br>อมูลผู้สมัคร (** ระบุ รศิลประจำดับประชาชน น. วัน /เดือน /บิ เกิด เพื่อตระสารบร้อบูล)<br>* รพัลประจำตับประชาชน : 15259902146426<br>* รัน คลือน ก็ปี เกิด : 30 ▼ (คลาคม ▼ 2545 ▼)<br>                                                                               |                                                                                     | กิน แอก มีกิน เมื่อย แอตองกองอ |                                | (15) งายังมีมา 15 กมาอ              |                                                  |
| 2. กรอกล้อนูหญัสมัครเรียน 3 4 ร<br>อนูหญัสมิคร (** ระบุ รหัสประจำตัวประสาชน พ. วัน /เดือน /บิ เกิด เพื่อตระเหลอบข้อมูล)<br>*จนัดประจำส่วมระชาชน : โว529902146426<br>*จน แล้อน เป็ เกิด : 30 ช โดลาคม ▼ 2545 ช<br>รรวจสอน เริ่มใหม่                                                                                                    | มีครเรียน (ปีการศึกษา 1/2561) ระฉับ ป <i>า</i> ช. (ปกติ)                            |                                |                                |                                     |                                                  |
| อมูณผู้สนักธุ (** ระบู รศัสประจำตัวประชาชน น.ร.วัน / เดือน // มีเกิด เพื่อตระ สกอบข้อบูล)<br>* จนัสประจำส่วนระทาชน : [5529902146426<br>* วัน /เลือน /มี เกิด : [30 ▼] ดูลาคม ▼ [2545 ▼]<br>ตรวจสลม เริ่มใหม่                                                                                                    | 2. กรอกซ้อมูลผู้สมัครเรียน 3 4 :                                                    |                                |                                |                                     |                                                  |
| * รงโลประชาวสน : [1529902146426<br>* วัน ภิลีอน /ปี เกิด : 30 ▼   ดุณาคม ▼ 2545 ▼<br>ดรวจสอบ เริ่มใหม                                                                                                    | อมูลผู้สมัคร (** ระบุ รหัสประจำตัวประชาชน 🖕 วัน /เดือน /ปี เกิด เพื่อตระ สอบข้อมูล) |                                |                                |                                     |                                                  |
| * วัน ∧ต้อน /ปี เกิด : 30 ▼) (ดูลาคม ▼) (2545 ▼)<br>ดาวาจสอบ เริ่มโทม                                                                                                    | * รหัสประจำด้วประชาชน : 1529902146426                                               |                                |                                |                                     |                                                  |
| <mark>ตรวจสอบ</mark> เริ่มใหม่                                                                                                    | * วัน /เดือน /ปี เกิด : [30 ▼ ] ตุลาคม ▼ ] [2545 ▼                                  |                                |                                |                                     |                                                  |
|                                                                                                    | ครวจสอบ เริ่มใหม่                                                                   |                                |                                |                                     |                                                  |
|                                                                                                    |                                                                                     |                                |                                |                                     |                                                  |
|                                                                                                    |                                                                                     |                                |                                |                                     |                                                  |
|                                                                                                    |                                                                                     |                                |                                |                                     |                                                  |
|                                                                                                    |                                                                                     |                                |                                |                                     |                                                  |
|                                                                                                    |                                                                                     |                                |                                |                                     |                                                  |
|                                                                                                    |                                                                                     |                                |                                |                                     |                                                  |
|                                                                                                    |                                                                                     |                                |                                |                                     |                                                  |
|                                                                                                    |                                                                                     |                                |                                |                                     |                                                  |

3. กดสมัครเรียน (ปีการศึกษา 2561/1)

| หน้าแรก หลักสูดสที่มีปิดอันคมักร สมัครเรียน (มีการศึกษา 2561/1) ดรวงสอบผลการสมัคร ดิดต่อ-สอบถาบ<br>ด้องการสมัครเรียน กลิกที่นี่ => แล่ครเรียน (มีการศึกษา 2561/1) เสียง<br>ดรวงสอบทันทางสมัคร<br>ขึ้นดอบการสนัครเรียน กลิกที่นี่ => การงสอบทันทางสมัคร<br>ขึ้นออบการสนัครเรียน กลิกที่นี่ => การงสอบทันทางสมัคร<br>ขึ้นออบการสนัครเรียนการกับใหญ่สมัครการกับในที่ โดยรบุทรีมประจำสังประชาทา และ วัน เดียน ปี เกิด เพื่อครางสอบข่อมูลสุมัครเรียน<br>การกับสุมัครเรียนที่สุนที่สะกับสามารถบนในที่ โดยรบุทรีมประจำสังประชาทา และ วัน เดียน ปี เกิด เพื่อครางสอบข่อมูลสุมัครเรียน<br>การกับสุมัครการสนัครเรียนการกับในสุมัครการกับสามารถบนในที่ โดยรบุทรีมประจำสังประชาทาน และ วัน เดียน ปี เกิด เพื่อครางสอบข่อมูลสุมัครเรียน<br>การกับสุมัครกับในสามารถอางสอบไปสน์สินทรางกับสินที่สามารถเลือกกร้าม (สถาน มีการการสอบขอมูลสุมัครเรียน<br>การกับสุมัครการกับสามารถบางสือการสนอนกับสามารถบนส์การการกับสามารถบางกับ 1 สามาริชา<br>การกับสุมัครกับสามารถบางสนอสุมทร์ไปสุมัครกับสามารถเลือกให้มากกว่า 1 สามาริชา<br>การกรมสุมัครกับสามารถบนใหญ่สุมัครกับสนิมสามารถเลือกให้มากกว่า 1 สามาริชา<br>การกรมักสุมัครกับสามารถบางสนอสุมทร์ไปสุมัครการกรณ์สอการสนอนายางการสอการสนอนายางา<br>การสนิมสามารถึงการกับสามารถบบไปสมัครและนำไปขึบที่สถานสึกษายามาริณอนจำหนังสามารถอน นารา<br>การสนิมสามารถบางสนอสามารถนี้เสียงสามารถเลือกราที่ได้สมอารถามสึกษายามาริณอนจำหนังสนอการสนอนายางา<br>การสนิมสามารถามารถึงการสนอสสนองเล็ยสามารถนี้เสียตราร์ เพื่อไปสามารถามที่สอนประเทศกรรมอน และ<br>ร้ายอนที่ 1.50010183<br>เปลาการสีมัครกับสนายสนอสนองไปเปล่างการกำร์สสนอรารถึงการสนิมสามารถางสนอนจางการสนิมารถึงสนอราร<br>สนิมการที่ไปสนับสนิมรรณ์แหน่าสามารถึงการที่ได้สนิมารถางสนอนจารสนิมสามารถึงสนิมทรงสนิมสามารถึงสนิมทรงสนิมสามารถึงการกรมีการการที่สามารถึงสนิมารถึงสนอจารสนอนจางการสนิมารถึงสนิมารสนารสนิน<br>เปลาการที่ไปสนานสามารถึงการสนองารที่สามารถางการที่งสนิมารถึงสนิมารสนิมสามารถึงสนิมการสนานารการสนินาทรงการสนิมารถึงสนามารถึงสนาจารสนิมารถึงสนามารถึงสนิมารถึงสนิมารถึงสนิมารสนิมารสนิมารสนิมสามารถึงสนามารถึงสนามารถึงสนามารถึงสนามารถึงสนิมารถึงสนิมารถึงสนิมารสนิมสามารสนิมสนิมารสนิมสนิมารสนิมสามารสนิมารสนิมารสนิมารสนิมารถึงสนามารถึงสนิมารสนิมารสนิมารสนิมารสนิมารสนิมารสนิมารสนิม                                        | ด้านักงานคณะกระบุการการอาชีวศึกษา<br>Office of Vocational Eduction Commision                                                  |                            |                                                                                                    |                                   |                         | ຣະບບຣັເ                        | <b>ปสมัคธนักเธีย</b> น<br>ราบอยงา A | I <b>UNATION</b>    |
|----------------------------------------------------------------------------------------------------|----------------------------------------------------------------------------------------------------|----------------------------|----------------------------------------------------------------------------------------------------|-----------------------------------|-------------------------|--------------------------------|-------------------------------------|---------------------|
| น้องการสนัคยเรียน คลิกที่ปี         =>         สมัครเรียน (กิการศึกษา 2561/1)         เฮมตารสมัครเรียน (กิการที่กษา 2561/1)           CB2>กลอบบารสนักยรเรียน คลิกที่ปี         =>>         สมัครเรียน (กิการที่กษา 2561/1)         เฮมตารสมัครเรียน (กิการที่กษา 2561/1)           ชั้นดอบบารสนักยรเรียน คลิกที่ปี         =>>         เสมตรเรียน (กิการที่กษา 2561/1)         เฮมตารสมัครเรียน (กิการที่กษา 2561/1)           ชั้นดอบบารสนักยรเรียน คลิกที่ปี         =>>         เสมตรเรียน (กิการที่กษา 2561/1)         เฮมตารสมัครเรียน (กิการที่กษา 2561/1)           ชั้นดอบบารสนักยร์ไป (การกับคน)         =>>         เสมตรเรียน (กิการที่กษา 2561/1)         เฮมตารสมัครเรียน (กิการที่กษา 2561/1)           ชั้นดอบบารสนักยร์ไป (การที่กษา (การที่กษา (การที่กษา 2561/1)         เสมตรเรียน (กิการที่กษา 2561/1)         เฮมตารที่การที่ไป (การที่กษา (การที่กษา 2561/1)           เป็นคนที่ 1 กระกรับแน่กระสนารที่เสียงระเรียน (การที่กษา (การที่กษา 2561/1)         เสมตรที่ไป (การที่กษา (การที่กษา (การที่กษา 1662)           เป็นคนที่ 1 กระกรับแน่ก็กษา และ (การที่เสียงการที่กษา (การที่กษา และ การที่เสียน (การที่กษา (การที่กษา 1 สายารัยา)         เสนตรที่กษา (การที่กษา กระกรับคน)         เสนตรที่การที่เสียน (การที่กษา (การที่กษา การที่เสียน)           เป็นคนที่การที่กษา (การที่กษา (การที่กษา (การที่กษา การที่เสียน)        เสียการที่กษา (การที่การที่กษา (การที่เสียน)        เสียการที่เสียน (การที่กษา)           เป็นคนที่ 1 การที่ไป (การที่กษา (การที่กษา (การที่กษา (การที่กษา การที่เสียน)        เสียการที่กษา (การที่กษา การที่เสียน)        เสียการที่เสียน (การที่กษา)                                                                                                    | _                                                                                                    |                            |                                                                                                    | หน้าแรก                           | หลักสูตรที่เปิดรับสมัคร | สมัครเรียน (ปีการศึกษา 2561/1) | ตรวจสอบผลการสมัคร                   | ຕົດຕ່ອ-ຕອບຄາມ       |
| CCCCCCCCCCCCCCCCCCCCCCCCCCCCCCCCCCCC                                                                                                    | ต้องการสมัครเรียน คลิกที่นี่                                                                                                  | ==>                        | สมัครเรียน (ปีการศึกษา 2561/1)                                                                                      |                                   |                         |                                | คู่มือ                              | าารสมัครเรียน (PDF) |
| ชื่นตอบการรับสมัคร<br>ภัมดอบก็ 1 กรดกรัฒนุษย์มีมีระ<br>กรดกรัฒนุครับส์กันราทินตรารสมัครทุ่มระบริษณ์ตรออนไลน์ โดยระบรทัศประจำดับประชายน และ วัน เดือน ปี เกิด เพื่อตรวจสอบข่อมูลผู้เมืดรรับน<br>หมายแหน่: เกิดกรามที่ต่อการสมัครเขาด้านกระบบอนไดน์ใน ให้ดิดสอร์สตามตั้งหว่าด้อบประกิจสอง<br>หัวแดงบริ 1 กิดกรามที่ต่อการสมัครเขาด้านกระบบอนไดน์ใน ให้ดิดสอร์สตามตั้งหว่าด้อบประกิจสอง<br>หัวแดงบริ 1 กิดกรามที่ต่อการสมัครเขาด้านกระบบอนไดน์ใน ให้ดิดสอร์สตามตั้งหว่าต้อบประกิจสอง<br>หัวแดงบริ 1 กิดกรามที่ต่อการสมัครเขาด้วยเป็นต้องหวดเมือง<br>หัวแดงบริ 1 รับหว่าในสมัคราม<br>หน้ายหรือเรียนกระบบอน กิดเสียงการสมัครามที่จะและกามที่การเปิดรับสมัครามโดยมายสอน และ<br>รับตองบริ 1 รับหว่าในสมัคราม<br>เมื่อการสมัครที่การของโลนแตร้างสมบูรณ์แล้วให้ผู้สมัคร ที่มาในสมัครและนำไปอื่นที่สถานศึกษาตามที่ตนเองไดสมัคราไว้<br>รับตองบริ 1 รับหว่าในสมัคราม<br>เมื่อการสมัครที่ระบบเลียง<br>หม้ายองบริ 4 อำโปนสมัครามหรือมูลเปละวันต์เสียงหว่างหวัดเมืองโดยการสมัครอัดครั้งหนึ่ง<br>หมายแหน่: ในกร้านในสมัครที่มายและหน่างกันสมัครและบำไปอื่นที่สถานศึกษาตามที่ตนองโดยมีตราไว้<br>หม้อยมาย์ 1 การสมัครที่มายางกระบบสมุยรถิ่มสุนทรงกันสว้าหน้าเป็นขันการสมัครอีดครั้งหนึ่ง<br>หมายแหน่: ในกร้านไปสมัครใหญ่แม้ตรามหร้อมูนในในสมัครประโยดไปอ่างการมัครอีดครั้งหนึ่ง<br>หมายแหน่: ในกร้านในสมัครใหญ่แม้ตรางการสมุทรงกันสายหน้าไปอื่นที่สอนต่าน<br>1. โดยโรงหวาน<br>3. โบนโอสร้างหน้าของการรมมาย์สุมุปกาย                                                                                                    | ตรวจสอบการสมัครเรียน คลิกที่นี่                                                                                               | ==>                        | ดรวจสอบ/แก้ไข/เพิ่มเดิมการสมัคร                                                                                     |                                   |                         |                                |                                     |                     |
| <ul> <li>รับออนป์ 1 กรณารับอุญญัยบิธรรณมมีข้ออร์ญมัตรสามารถเป็นเร็บ โดยระบาที่สประจำสำมารขาย และ วัน เดียน 1 เกิด เรื่อตรวงสอบข้อมูลผู้สมัตรรับน<br/>หมายแรง : โก้กริทาปโลยรามารถเป็นเร็บ ในติดอร์มารถเมือกามส์กรามโตยว่า 1 สามาริยา<br/>หมายแรง : โก้กริการประมารถางสมเตรญที่สีกราหลัง โดยผู้สมัตรสามารถเลือกโลยากกว่า 1 สามาริยา<br/>หมายแรง : โก้กริการประมารถางสมเตรญที่สีกราหลัง โดยผู้สมัตรสามารถเลือกโลยากกว่า 1 สามาริยา<br/>หมายแรง : โก้กริการประมารถางสมเตรญที่สีกราหลัง โดยผู้สมัตรสามารถเลือกโลยากกว่า 1 สามาริยา<br/>หมายแรง : โก้กริการประมารถางสมเตรญที่สีกราหลัง โดยผู้สมัตรสามารถเลือกโลยางการประมาทรร้อง<br/>โอยเสียรการประมาที่สองการสมเตรญที่สีกราหลัง โดยผู้สมัตรสามารถเลือกโลยากกว่า 1 สามาริยา<br/>หมายแรง : โก้กริการประมารถางสมเตรญที่สีกราหลัง โดยผู้สมัตรร้างที่เลืองโอย่างสมัตรวง<br/>โอยเสียรการประมาที่สองการสมเตรญที่สีกรายสามารถเลือกโลยางการสัตรร้องสนางการ<br/>โอยเสียรการประมาที่สองการสมเตรญที่สีกรายสามารถเลือกโลยางการประการสอบ หลา<br/>โอยเสียรกับบริยา<br/>ส่อการสมัตรเสียรขณะบริยานี่หลังสามารถในสำหรังหน้าไปขึ้นที่สถานสีกรายงาที่คนองได้สมัตรไว้<br/>ส่วยสายในประมาที่<br/>เมื่อการสมัตรเสียรมุรณ์แล้วให้ผู้สมัตรร้างที่สมัตรไว้ เพื่อให้เราหน่าที่ยื่นอัยการสมัตรสีกรร้องสือ<br/>หมายหนุ : ในการขึ้นไปสมัตรใหญ่ได้เราสินที่ระบบไปขึ้นที่สถานสีกรางที่สมัตรไว้ เพื่อให้สมัตรไว้<br/>เมื่อการสมัตรเสียรมุรณ์ให้ผู้สมัตรที่สามารถ้อยเลอบ่านให้แต่เราสีกร้องส์ง<br/>หมายหนุ : โนการขึ้นสมัตรให้สมัตรให้เมืองสามารถูกเลืองไปขึ้นสมัตรไว้ เพื่อให้เราหน้าที่ยื่นอันกรสมัตรสีกรร้องส์ง<br/>หมายหนุ : โนการขึ้นสมัตรใหญ่สมัตรให้แล้วสามารถ้องการสีกรร์ไปสามารถึงสามารถึงสนัตรร้องส์ง<br/>เมือการสมัตรเสียรงหนุ : โนการถึงไปนั้นสล้าให้สุนทรงสีกราได้สมัตรไปสามารถึงสามารสีกรร์องส์ง<br/>หนายันหน้า (Transcript)<br/>: "เปล่าหนังสามารถามาร์อานาที่สามารถึงสามารถึงสามารถึงสามารถึงสามารถึงสามารถึงสามารถึง<br/>เปลาที่สามารถึงสามารถึงสามารถึงสามารถึงสามารถึงสามารถึงสามารถึงสามารถึงสามารถึงสามารถึงสนัตรรรรรรรรรงสามาที่ง<br/>? "เปลาที่สามารถึงสามารถึงสามารถึงสามารถึงสามารถึงสามารถึงสามารถึงสามารถึงสามารถึงสามารถึงสามารถึงสามารถึงสามารถึงสามารถึงสามารถึงสามารถึงสามารถึงสามารถึงสามารถึงสามารถึงสามารถึงสามารถึงสามารถึงสามารถึงสามารถึงสามารถึงสามารถึงสามารถึง</li></ul> | ขั้นตอนการรับสมัคร                                                                                                    |                            |                                                                                                    |                                   |                         |                                |                                     |                     |
| ทรอกข้อมูลส่วยสังหมังคมองสมมัติของสมโลรมางของไลน์ไม่ได้สองสมโลรมาร์สามารถมีองไม่เรียงขาน และ วัน เมื่อน ปี เกิด เพื่อตรวรสองข้อมูลผู้สมัตรโขน<br>หมายเหล; ใก้ดีกราที่ในสามารถมีองไม่เกิดราหอ่องไลน์ไม่ได้ต้องสารณ์สองไปแต่ได้ระบบสองสม<br>โลยสารไม่เกิดราสามารถขาวสองสัญหร้านและสามาร์ต้อกได้มากกว่า 1 สามาร์กร และมากกว่า 1 สามาร์ทา<br>หมายและ เกิดโกราสามารถตรวรสองสัญหร้านและสามาร์ต้อกได้มากกว่า 1 สามาร์กร และมากกว่า 1 สามาร์ทา<br>หมายและ เกิดโกราสามารถตรวรสองสัญหร้านและสามารถได้แป้ด้วยสามารถเลือกได้มากกว่า 1 สามาร์กร<br>หมองที่ 2 รับหรับเตอร์กร<br>เมื่อการสามารถขาวสองสัญหร้านและสามาร์ต่องไม่เรียงได้การสามารถึงและ รับเดือน ประเทศการสอน หลา<br>ร้อนสองที่ 2 รับหรับแล้วสร<br>เมื่อการสามารถบริการสองและเร็จร้อยได้แต่ร้ายหรือสถานด้านการสัดการเร็จการเร็จการเร็จการสอน หลา<br>สามารถบริการสามารถอางและเร็จร้องสามารถบริการสามารถอน และการการสองสามารถ<br>เมื่อการสามารถบริการสามารถใหญ่เลือง หินกรีปสองสามารถอนไปขึ้นที่สถานต์กรางหายที่ตนองได้สม่องไว้<br>เมื่อการสามารถบริการสามารถูกหน้าสู่สองและไม่เร็จกังการเร็จการที่เหล่างไปขึ้นที่สามารถูกหนองได้สม่องไว้<br>เมื่อการสามารถูกให้สุดโหร่างสามารถูกหน้าสู่สามารถูกหน้าได้หลางหนาที่ดีและไม่เร็จการถึงสอง<br>หน้อการสามารถูกให้สุดสิมธรรณะไปเป็นที่สามารถูกหน้าได้หลางสามารถึงสองได้สม่องไว้<br>เมื่อการสม่องสร้างหนายะเป็นสูงให้เสองสามารถูกหน้าได้หนางที่สามารถูกหนาย์เลือกรถึง<br>หนายรถูกที่ได้สามารถูกหนาย์สูงและไปไปขึ้นที่สามารถึงสองสามารถึงสองสามารถึงหน้า<br>1. ประกังที่ให้หนายารถูกหนาย์สุมารถูกหน้าหลางการการการการการการการการการการการการการก                                                                                                    | <u>ขั้นตอนที่ 1 กรอกข้อมูลผู้สมัคร</u>                                                                                        |                            |                                                                                                    |                                   |                         |                                |                                     |                     |
| <ul> <li>ม้และเป็น เมื่อการบาร์ต่องการสมโครงที่ต้องหละสามารถเลือกได้มากกว่า 1 สถามสึกขา และมากกว่า 1 สามาริยา<br/>และสลกานี้กรานแรสขางที่ต้องการสมโครงที่แต่องสถานดักษาเป็อริมสมัคร วินที่เอือ-ปอร์บสมัคร วินที่สอบ ประเภทการจัดการเรียนการสอน และ<br/>โลยเลือกที่อนุ → หลักสุขสาร์เป็อริมสมัคร<br/>เสือการสมโครงสร้ายมารถในสร้ายสมบูรณ์แล้วไห้ผู้สมัคร ทีมหรีบสมโครงและนำไปขึ้นที่สถานสึกษาตามที่คนแองได้สมัครไว้</li> <li>ม้และหน้า 2 กับหรีบริมส์สาย<br/>เมื่อการสมโครงสร้ายมารถในสร้ายสมบูรณ์แล้วไห้ผู้สมัคร ทีมหรีบสมโครงการโชนการสมัครสร้างส์<br/>ส้มอยน้ำ 4 ขึ้นในสมัคร<br/>เมื่อการสมโครงสร้ายมารถให้ผู้สมัคร ทีมหรีบสมโครงการได้สมโครไว้ เพื่อไปเจ้าหน้าที่ขึ้นขันการสมัครสร้องส์ง<br/>หนกระยุโหรงสร้ายมารถให้ผู้สมัคร ทีมหรีบสมัครและนำไปขึ้นที่สถานส์การที่สัยประเทศ<br/>หนักฐานที่ให้รายการสนักษาที่สายไห้และสารทศัญานตามส์การไปสมโครงการสมัครอีกคร้องส์ง<br/>1. น้อยไฟส์สายให้แสมัครให้ผู้และหน้าไปและไปด้วยสายการการได้สมัครไว้ เพื่อไปเจ้าหน้าที่ขึ้นขันการสมัครอีกคร้องส์ง<br/>หนายหนังไปสมัครให้แสมัครให้แสมัครไปสนีบสายครามก็สนุประโทศของนา<br/>1. น้อยไฟส์ที่หนามารถูก แก้ระยุบที่ส่วนที่ 1.</li> </ul>                                                                                                    | กรอกข้อมูลส่วนตัวและคุณสมบัติของผู้สมัครผ่<br>หมายเหตุ : นักศึกษาที่ไม่สามารถสมัครเรียนผ่                                     | านระบบรับเ<br>านระบบออ     | สมัครออนไลน์ โดยระบุรพัสประจำตัวประชาชน และ วัน เดือน<br>นไลน์ได้ ให้ติดต่อที่สถานศึกษาที่ต้องการสมัครเรียนด้วยคนเ  | ปี เกิด เพื่อตรวจสล<br>อง         | บข้อมูลผู้สมัครเรียน    |                                |                                     |                     |
| เลือกสามมีความและสามาที่ต่องการสมัดหมีต้องหล่อ โดยผู้หมัดสามารถเลือกใส่มากกว่า 1 สามาร์กมา<br>หมายเหตุ: นักดีกระสามารถอราวสอบกลักษราเมื่อสัมสถามดีกระเบิดรับสมัดร วันที่เมื่อ-ไดรับสมัดร วันที่สอบ ประเทศการจัดการเรียนการสอน าลา<br>โดยสนิการียม<br>เมื่อการสมัตรเล่าแรบเบริยามีตรออนไลน์แก้รัดสมุรถไม่เป็นที่สถานดีกระและนำไปอื่นที่สถานดีกระกามที่ตนองได้สมัดรไว้<br>ภัณอนน้ำ 4 มีให้เป็นสมัดร<br>เมื่อการสมัตรเสร็จสมบูรณ์ให้ผู้สมัดร หิมทในสมัดรแนะนำไปอื่นที่สถานดีกระกามที่ตนองได้สมัดรไว้<br>ภัณอนน้ำ 4 มีให้เป็นสมัดร หิมทในสมัตรและนำไปอื่นที่สถานตีกระที่ได้สมัดรไว้ เพื่อให้เจ้าหน้าที่อื่นอันการสมัตรสักครั้งหนึ่ง<br>หมายหนู: ในกรณีในสมัตร หิมทในสมัตรและนำไปอื่นที่สถานดีกระที่ได้สมัดรไว้ เพื่อให้เจ้าหน้าที่อื่นอันการสมัตรอักครั้งหนึ่ง<br>หมายหนู: ในกรณีในสมัตรให้เป็นสมัตร หมายในสมัตรและนำไปดื่นต้องได้เห็นสามาที่อื่นอันการสมัตรอักครั้งหนึ่ง<br>หมายหนู: ในกรณีบันไม่สมัตรให้เป็นสามารถูกแต่งๆตามที่ระมุในในสมัตรไห้ค่อนส่วน                                                                                                    | <u>ขั้นตอนที่ 2 เลือกสาขาที่ต้องการสมัคร</u>                                                                                  |                            |                                                                                                    |                                   |                         |                                |                                     |                     |
| รู้มีผอนที่ 2) ชิมหุโนสมัลร์<br>เมื่อการสมัครทำหรุนบรูปแต่สร้างสมบูรณ์แล้วไห้ผู้สมัคร หิมหุโบสมัครและนำไปอื่นที่สถานศึกษาตามที่ตนเองได้สมัครไว้<br>รั้มผอนที่ 4 อินในสมัคร<br>เม็อการสมัครสร้างสมบูรณ์ให้ผู้สมัคร หิมหุโบสมัครแอะนำไปอื่นที่สถานศึกษาที่ได้สมัครไว้ เรื่อไห้เจ้าหน่าที่อื่นอินการสมัครอีกครั้งหนึ่ง<br>หมายเหลุ : ในกรรีนในสมัครให้นำเอกสารหลักฐานต่างๆตามที่ระบุในโบสมัครให้ครบด้วน<br>หลักฐานที่ใช้งานการสนักธรรียน<br>1. มัดประทางน<br>2. พะเมือนที่น<br>3. ในวยางานผอกางเรียน เศอกรร์กุม<br>4. ในมัยสารที่หมายอาการแบบ หรือมต้อรุปตาย                                                                                                    | เลือกสถานศึกษาและสาขาที่ต้องการสมัครเข้า<br>หมายเหตุ : นักศึกษาสามารถตรวจสอบหลักสู<br>โดยเลือกที่เมน → หลักสตรที่เปิดรับสมัคร | เศึกษาต่อ โ<br>จรที่แต่ละส | ดยผู้สมัครสามารถเลือกได้มากกว่า 1 สถานศึกษา และมากกว<br>ถานศึกษาเปิดรับสมัคร วันที่เปิด-ปิดรับสมัคร วันที่สอบ ประเภ | in 1 สาขาวิชา<br>ทการจัดการเรียนก | ารสอน ฯลฯ               |                                |                                     |                     |
| เมือการสมัครอำเรรบบรับสมัครออนใสน์เคร็จสมมูรณ์แล้วให้ผู้สมัคร ทิมพิในสมัครและนำไปอื่นที่สถานศึกษาคามที่คนเองได้สมัครไว้<br><u>ตั้มตอบที่ 4 อื่นใบสมัคร</u><br>เมือการสมัครสร้จสมมูรณ์ให้ผู้สมัคร ทิมพิในสมัครและนำไปอื่นที่สถานศึกษาที่ได้สมัครไว้ เพื่อไห้เจ้าหน่าที่อื่นอินการสมัครสร้อกครั้งหนึ่ง<br>ห <mark>นกอนูร ในการอื่นในสมัครได้และสารหลักฐานต่างๆตามที่ระบุในในสมัครไห้ครบด้วน</mark><br><b>หลักฐานที่ได้งานการสสโภรเอียน</b><br>1. นัตรประชาวณ<br>2. พระมือนกัน<br>3. ในวนอาสที่ในหน้อควากระบบ พร้อมต้อฐมล่าย                                                                                                    | ขั้นตอนที่ 3 พิมพ์ใบสมัคร                                                                                                    |                            |                                                                                                    |                                   |                         |                                |                                     |                     |
| <u>ขึ้นตอนที่ 4 อึนใบสมัคร</u><br>เมื่อการสมัครสร้างอนูโฟฟูสัมโคร ขันหโบสมัครและนำไปอื่นที่สถานศักราที่ได้สมัครไว้ เพื่อไฟเจ้าหน้าที่อื่นอันการสมัครลึกครั้งหนึ่ง<br><mark>หมายเหตุ : ในกรอื่นใบสมัครให้นำเอกสารหลักฐานต่างๆควมที่ระบุในในสมัครไห้ครบด้วน</mark><br><b>หลักฐานที่ใช้งานการสมัครเรียน</b><br>1. ปัตรประชาชน<br>2. พระโอนป้าน<br>3. ในรายรามสนการเรียน (Fanscript)<br>4. ในสมัครที่พัฒน์ตารกระบบ พร้อมตีครูปถ่าย                                                                                                    | เมื่อการสมัครผ่านระบบรับสมัครออนไลน์เสร็จเ                                                                                    | สมบูรณ์แล้ว                | ให้ผู้สมัคร พิมพ์ใบสมัครและนำไปยื่นที่สถานศึกษาดามที่ดนเ                                                            | องใด้สมัครไว้                     |                         |                                |                                     |                     |
| เมื่อการสมัครเสร็จสมบูรณ์ให้ผู้สมัคร ทิมหในหมัดรนละนำไปอื่นที่สถานดีกษาที่ได้สมัครไว้ เพื่อให้เจ้าหน่าที่อื่นอันการสมัครอีกครั้งหนึ่ง<br>หมายพ.ศ. ในการอื่นไม่เมื่อให้นำแลกสามหลักฐานตางๆตามกีระบุในไม่สมัครไห้ค่อนส่วน<br>หลั <mark>กฐานที่ใช้งานการสนักรเรียน</mark><br>1. มีตามให้เราขาน<br>3. ในรายราชเสียน (transcript)<br>4. ในมัยเจ้าที่พันต่อการแรบบ พร้อมตีดรูปถ่าย                                                                                                    | <u>ขั้นตอนที่ 4 ยื่นใบสมัคร</u>                                                                                               |                            |                                                                                                    |                                   |                         |                                |                                     |                     |
| หลักฐานที่ใช้งานการสมัครเรียน<br>1. มัตรประทางน<br>2. ทะเบียนนำน<br>3. ในรายงานผลการเรียน (ransoript)<br>4. ในมัลตร์ที่มีหมือดาจกระบบ พร้อมติดรูปถ่าย                                                                                                    | เมื่อการสมัครเสร็จสมบูรณ์ให้ผู้สมัคร พิมพ์ใบส<br>หมายเหตุ : ในการยื่นใบสมัครให้น่าเอกสารหล่                                   | มัครและนำ<br>เกฐานต่างๆ    | ไปยื่นที่สถานศึกษาที่ได้สมัครไว้ เพื่อให้เจ้าหน้าที่ยื่นยันการส<br>ตามที่ระบุในใบสมัครให้ครบถ้วน                    | มัครอีกครั้งหนึ่ง                 |                         |                                |                                     |                     |
| 1.<br>2 หระมีขนายน<br>3. ในรายงานผลการเรียน (transcript)<br>4. ในชนัดรูที่มีหมือสาจกระบบ หรือมติดรูปถ่าย                                                                                                    | หลักฐานที่ใช้งานกาธสมัคธเธียน                                                                                                 |                            |                                                                                                    |                                   |                         |                                |                                     |                     |
| 2. พระเป็นหน้าน<br>3. ในรายวามผลการเรียน (transcript)<br>4. ในสมัตรที่ที่มหันลงาวกระบบ พร้อมติดรูปถ่าย                                                                                                    | 1. บัตรประชาชน                                                                                                    |                            |                                                                                                    |                                   |                         |                                |                                     |                     |
| <ol> <li>ปันชนิดที่ที่มีหนัดมาจากระบบ พร้อมติดรูปถ่าย</li> </ol>                                                                                                    | <ol> <li>ทะเบียนบ้าน</li> <li>ในรายงามผลการเรียน (transcript)</li> </ol>                                                      |                            |                                                                                                    |                                   |                         |                                |                                     |                     |
|                                                                                                    | <ol> <li>ปราสินครที่พิมพ์ออกจากระบบ พร้อมติดรูปถ่</li> </ol>                                                                  | าย                         |                                                                                                    |                                   |                         |                                |                                     |                     |

4. เลือกระดับการศึกษาที่ต้องการสมัครเรียน เช่น ระดับ ปวช. (ปกติ)

|                                                              |                                                                                                    |                       | หน้าแรก | หลักสูตรที่เปิดรับสมัคร | สมัครเรียน (ปีการศึกษา 2561/1) | ตรวจสอบผลการสมัคร | ติดต่อ-สอบถาเ |
|--------------------------------------------------------------|----------------------------------------------------------------------------------------------------|-----------------------|---------|-------------------------|--------------------------------|-------------------|---------------|
| ครเรียน (ปีการศึกษา 1/2                                      | 2561)                                                                                                    |                       |         |                         |                                |                   |               |
| กือกระดับการศึกษาที่ต้องการส                                 | nio suu 2 3 4 5                                                                                                    |                       |         |                         |                                |                   |               |
| ระกาศนียบัตรวิชาชีม (บวช.)                                   | ประกาศนียบัตรวิชาชีพชั้นสูง (ปวศ.)                                                                                        | ปริญญาตรี             |         |                         |                                |                   |               |
| ระดับ บ่วช. (ปกติ)                                           | ระดับ ปวส. (ปกติ)                                                                                                    | ระดับ ป.ครี (ทวิภาคี) |         |                         |                                |                   |               |
| ระดับ ปวช. (ทวิภาคี)                                         | ระดับ ปวส. (ทวิภาคี)                                                                                                    |                       |         |                         |                                |                   |               |
| ระดับ ปวช. (เทียบโอน)                                        | ระดับ ปวส. (เทียบโอน)                                                                                                    |                       |         |                         |                                |                   |               |
| ระดับ ปวช. (สมทบ)                                            | ระดับ ปวส. (สมทบ)                                                                                                    |                       |         |                         |                                |                   |               |
| ระดับ ปวช. (เกษตรปฏิรูป)                                     | ระดับ ปวส. (เกษตรปฏิรูป)                                                                                                  |                       |         |                         |                                |                   |               |
| ระดับ ปวช. (อศ.กช.)                                          | ระดับ ปวส. (อศ.กช.)                                                                                                    |                       |         |                         |                                |                   |               |
| ระดับ ปวช. (ด้อยโอกาส)                                       | ระดับ ปวส. (ด้อยโอกาส)                                                                                                    |                       |         |                         |                                |                   |               |
|                                                              | ระดับ ปวส. (สะสม)                                                                                                    |                       |         |                         |                                |                   |               |
| วช. (สมทบ)<br>(เกษครปฏิรูป)<br>บช. (อศ.กช.)<br>. (ด้อยโอกาส) | ระดับ ปรส. (สมหบ)<br>ระดับ ปรส. (เกษตรปฏิรูป)<br>ระดับ ปรส. (อศ. กษ.)<br>ระดับ ปรส. (ดังกโลกาล)<br>ระดับ ปรส. (ดังกโลกาล) |                       |         |                         |                                |                   |               |

5. เมื่อแน่ใจแล้วกด OK เพื่อยืนยันการทำรายการ

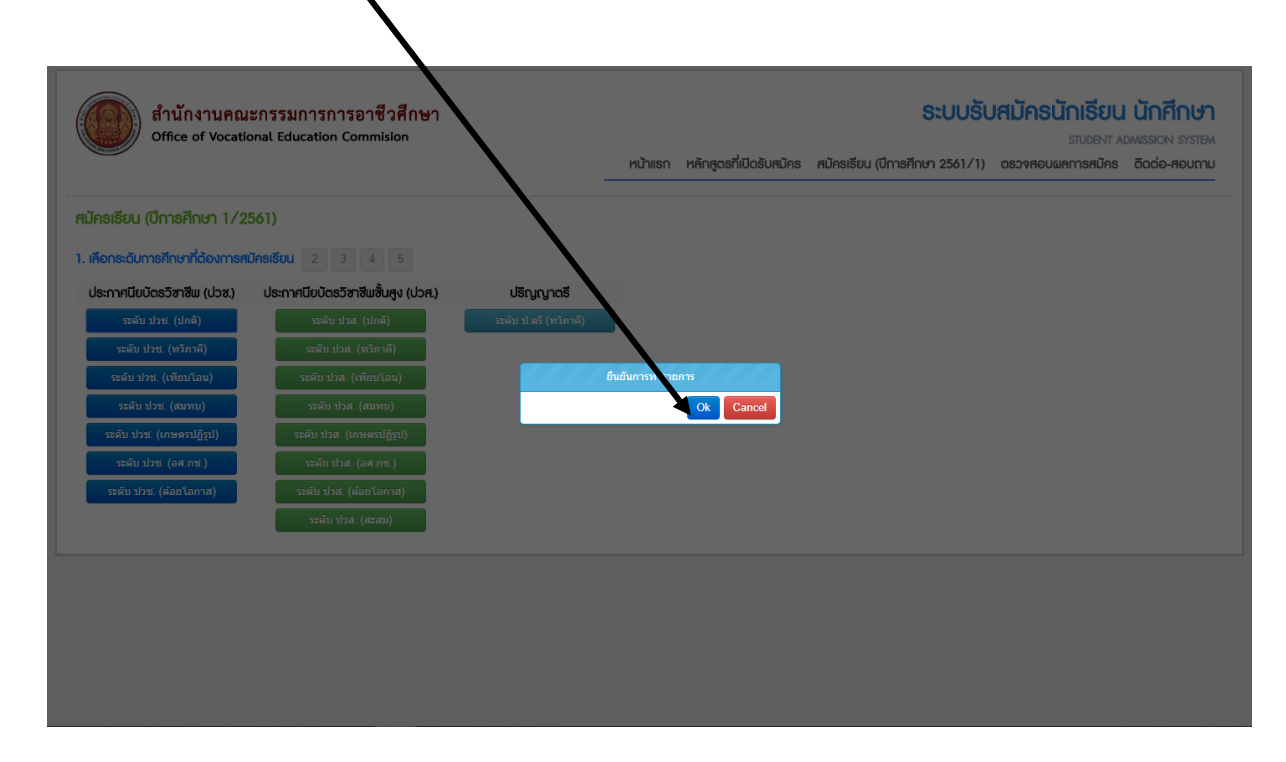

กรอกข้อมูลผู้สมัครเรียนให้ครบถ้วน และถูกต้อง

| Office of                                                                                                    | านคณะกรรมการการอา<br>Vocational Education Comn                                                                                                    | ชีวศึกษา<br>nision                                                                                                    |                       |                         | ຣະບບຣັບ                        | <b>มสมัคธนักเธียน</b><br>ราบDENT AI | <b>นักศึกษา</b><br>วพเรรเดง รystem |
|----------------------------------------------------------------------------------------------------|----------------------------------------------------------------------------------------------------|----------------------------------------------------------------------------------------------------|-----------------------|-------------------------|--------------------------------|-------------------------------------|------------------------------------|
|                                                                                                    |                                                                                                    |                                                                                                    | หน้าแรก               | หลักสูตรที่เปิดรับสมัคร | สมัครเรียน (ปีการศึกษา 2561/1) | ตรวจสอบผลการสมัคร                   | ຕັດຕ່ອ-ສອບຄາມ                      |
| สมัคธเธียน (ปีกาธศึกเ                                                                                                    | รา 1/2561)   ระดับ ปวช. (ป                                                                                                    | กติ)                                                                                                    |                       |                         |                                |                                     |                                    |
| 1 2. กรอกซ้อมูลผู้สมั                                                                                                    | <b>ครเรียน</b> 3 4 5                                                                                                    |                                                                                                    |                       |                         |                                |                                     |                                    |
|                                                                                                    | เสประจำตัวประชาชน และ วัน /เดือเ                                                                                                    | น /ปี เกิด เพื่อตรวจสะ                                                                                                    | อบข้อมล)              |                         |                                |                                     |                                    |
| * ตะกับประชาวกับประชาวณ์แ                                                                                                    | 1520002146426                                                                                                    |                                                                                                    |                       |                         |                                |                                     |                                    |
| รหสบระจาตวบระชาชน:<br>* วัน/เดือน/ปีเกิด:                                                                                                    | 30 T 00001 T 2545 T                                                                                                    |                                                                                                    |                       |                         |                                |                                     |                                    |
|                                                                                                    | คราวสอบ เริ่มใหม่                                                                                                    |                                                                                                    |                       |                         |                                |                                     |                                    |
|                                                                                                    |                                                                                                    |                                                                                                    |                       |                         |                                |                                     |                                    |
|                                                                                                    |                                                                                                    |                                                                                                    |                       |                         |                                |                                     |                                    |
| * สมัครโดยใช้คุณวุฒิ:                                                                                                    | ม.3 🔹                                                                                                    |                                                                                                    |                       |                         |                                |                                     |                                    |
| * ສນັครโดยใช้คุณวุฒิ:<br>ອ້ອບູຄສ່ວນຕັວຜູ້ສມັคຣ                                                                                                    | ы.3                                                                                                    |                                                                                                    |                       |                         |                                |                                     |                                    |
| * สมัครโดยใช้คุณวุฒิ:<br>ช้อมูลส่วนตัวผู้สมัคธ<br>* ชื่อ-นามสกุล ผู้สมัคร:                                                                                                    | ม.3 •                                                                                                    | - แสงลุน                                                                                                    |                       |                         |                                |                                     |                                    |
| * ສນັครโดยใช้คุณาฒิ:<br>ອ້ອມູ <del>ດ</del> ส่วนตัวผู้สมัคร<br>* ນີອ-ນານສຸกຸล ผู้สมัคร:<br>* เพศ:                                                                                                    | ม.3 ▼<br>นาย ▼ ภาคิน<br>ขาย ▼                                                                                                    | - ແສ່ວຄຸນ                                                                                                    |                       |                         |                                |                                     |                                    |
| * สมัครโดยใช้คุณวุฒิ:<br>ช้อบูลส่วนตัวผู้สมัคร<br>* ชื่อ-นามสกุล ผู้สมัคร:<br>* เพศ:<br>* สัญชาดิ:                                                                                                    | ม.3 ▼<br>นาย ▼ คาลิน<br>บาย ▼<br>โทย ▼                                                                                                    | - แสงลุน<br>*ศาสนา:                                                                                                    | ЧИБ <b>т</b>          |                         |                                |                                     |                                    |
| * สมัครโดยไว่คุณาุฒ์:<br>ช้อบูกส่วนตัวผู้สมัคร<br>* ชื่อ-นามสกุด ผู้สมัคร:<br>* เพศ:<br>* สัญชาติ:<br>* ความสามารถพิเศษ:                                                                                                    | ม.3 ▼<br>มาย ▼ ภาคิน<br>มาย ▼<br>โทย ▼<br>โมตะนุ ▼                                                                                                    | - แสงตุน<br>* ศาสบา:<br>* ความพิการ:                                                                                                    | พุทธ ▼<br>ใม่ศักร     | T                       |                                |                                     |                                    |
| ໍ ສມັດຈໂດຍໃຫ້ດຸມາະດີ<br>ອ້ອມູດຕ່ວບຕັວຜູ້ສາມັດຣ<br>ໍ ชื่อ-ນານສາດ ຍູ່ສນັດຈະ<br>ໍ ເທສ:<br>ໍ ສາມາດ<br>ໍ ລາມສາມາຈດາຈິເດນະ<br>ອ້ອມູດຕົ້ອຍູ່ຕາມກະເບີຍບປາກ                                                                                                    | ม.3 ▼<br><u>มาอ ▼</u> ]ภาดิน<br><u>มาอ ▼</u><br>โปสอน ▼<br>โปสอน ▼<br>U                                                                                                    | - แสงดุน<br>* ศาสนา:<br>* ความพิการ:                                                                                                    | า¥ทธ ▼<br>ใม่พักร     | •                       |                                |                                     |                                    |
| * ໝັອຈໂອຍໃນ່ຈຸດນາລີ:<br>ຮ້ອບູດຕ່ວນຜູ້ຕນັກຮ<br>* ນີ້ອ-ນານສາດອະຊັສນັອຈະ<br>* ເທຍ:<br>* ລ້ານສາມາຈາກທິເອຍ:<br>ຮ້ອບູດກ່ວຍູ່ຕາມກະເບີຍບບ້າາ<br>* ນ້ານແລະທີ່:                                                                                                    | ม.3<br>บาธ ) คาลิน<br>บาธ )<br>โทย<br>โมระ<br>V<br>U<br>272/15 • เม]: • •                                                                                                    | - แสงอุน<br>* ศาสนา:<br>* ความพิการ:<br>ถนน: ก.พหลโยธิน                                                                                                   | าทุทธ ▼<br>ไม่เทิการ  | •                       |                                |                                     |                                    |
| ຈະມັດຈະເລຍ ໃຫ້ດຸດມູດທີ່<br>ອູດເມັດຊາຍ (ແມ້ນອດ<br>ເມືອງ ແມ່ນອອກເຫຼົ່າ ເມືອງ<br>ເມືອງ<br>ເມີອງ<br>ເມືອງ<br>ເມືອງ<br>ເມືອງ<br>ເມືອງ<br>ເມືອງ<br>ເມີອງ<br>ເມີອ<br>ເມີອ<br>ເມີອງ<br>ເມີອງ<br>ເມີອ<br>ເມີອ<br>ເມີອ<br>ເມີອ<br>ເມີອ<br>ເມີອ<br>ເອາ<br>ເມີອ<br>ເມີອ<br>ເມີອ<br>ເມ | ม.3 ▼<br>มาฏ ▼ ุภาลิน<br>ชาฏ ▼<br>โทย<br>↓<br>น่อรม ▼<br>น่อรม ▼<br>น่อรม *<br>น่อรม *<br>น | - แสงอุน<br>* ศาสนา:<br>* ความพิการ:<br>ถนน:<br>ถ.พหลโยธิน<br>โทรศัพท์บ้าน:                                                                               | รรุงระ •<br>วันที่การ | ·                       |                                |                                     |                                    |
| สมัครโดยใช่คุณาณ์:<br>ร้อบูลส่วนตัวผู้สมีคร<br>ข้อ-มามสกุล ผู้สมัคร:<br>"เพตะ<br>" ความสามารถทิงหะ<br>ความสามารถทิงหะ<br>อ้อบูลที่อยู่ตามาะมีขบบบ้า<br>"บ้านเฉชา!<br>" ร้างหรัด:<br>" สำเภอ:<br>" สำเภอ:                                                                                                    | N.3 ▼       นาย ▼   ภาคิน       ชาอ ▼       โทย ▼       โม่ธะนุ ▼       U       272/15 * มนุ่: - ・       สาปาง ▼       เป็องสำปาง ▼                                                                                                    | <ul> <li>- แสงลุน</li> <li>* ศาสนา:</li> <li>* ความพิการ:</li> <li>ความพิการ:</li> <li>กหาธโยธิน</li> <li>โทรศัพทธิ์กะ:</li> <li>*โทรศัพทธิ์กะ</li> </ul> | รรุงรร •<br>ไม่ศึการ  | •                       |                                |                                     |                                    |
| ຄມັດຈາດເປັນຊົດມາດທີ<br>ອ້ວບູດຕ່ວນຜູ້ຕເປັກອ<br>" ນີ້ອ-ນານສາດລະຜູ້ຕາມີດາ<br>" ຄຳການສານາຈຄາດ<br>ຈຳການສານາຈຄາດ<br>ຈຳການສານາຈາກອາດ<br>" ນ້ຳນແລະກຳ<br>" ຄຳນາລະ<br>" ຄຳນາລະ<br>" ຄຳນາລະ                                                                                                    | N.3 ▼           มาธ ▼         ภาคิน           ชาธ ▼            ชาธ ▼            โทธ ▼            โม่ระบุ         ▼           ป         272/15 * เมj: -           ต้อนใก         ▼           ปไม่ธะบุ         ▼           ป         272/15 * เมj: -           ต้อนใก         ▼           ปป้องสำนิกง         ▼           ป้องสำนิกง         ▼                                                                                                    | <ul> <li>- แสงลุน</li> <li>* ศาสนา:</li> <li>* ความพิการ:</li> <li>ความพิการ:</li> <li>การค้างเป็น:</li> <li>โทรศัพษย์อดิอ:</li> <li>E-mail</li> </ul>    | รุทธ ▼<br>ไม่ศึการ    | •                       |                                |                                     |                                    |

7. กรอกข้อมูลผู้สมัครเรียนให้ครบถ้วน และถูกต้อง เมื่อแน่ใจว่าถูกต้องแล้ว กดยืนยันข้อมูล

| 2. กรอกซ้อมูลผู้สมัครเรียน 3 4 5                                                                                                    |     |  |
|----------------------------------------------------------------------------------------------------|-----|--|
| <b>ผู้สมัคร</b> (** ระบุ รหัสประจำตัวประชาชน และ วัน /เดือน /บี เกิด เพื่อตรวจสอบข้อมูล)                                                                                                    |     |  |
| <b>สัสประจำดัวประชาชน :</b> 1529902146426                                                                                                    |     |  |
| * วัน/เดือน/ปีเกิด: 30 ▼ ดุลาคม ▼ 2545 ▼                                                                                                    |     |  |
| ตรวจสอบ เริ่มใหม่                                                                                                    |     |  |
| สมัครโดยใช้คุณาุฒิ: มู.3 ▼                                                                                                    |     |  |
| กส่วนตัวผู้สมัคร                                                                                                    |     |  |
| *ชื่อ-นามสกุล ผู้สมัคร: นาย ▼ ภาคิน - แสงลุน                                                                                                    |     |  |
| * WWRI: sing ▼                                                                                                    |     |  |
| * สัญชาติ: ไทย 🔻 *ศาสนา: พุทธ 🔻                                                                                                    |     |  |
| ความสามารถพิเศษ: ไม่ระบุ ▼ *ความพิการ: ไม่พิการ                                                                                                    | · · |  |
| ลที่อยู่ตามทะเบียนบ้าน                                                                                                    |     |  |
| * บ้านเลขที่: 272/15 *หมู่: - *ถนน: ด.พหลโยธิน                                                                                                    |     |  |
| * จังหวัด: ลำปาง 🔻 โทรศัพท์บ้าน:                                                                                                    |     |  |
| *อำเภอ: เมืองล่าปาง 🔹 *โหรศัพทมีอถือ:                                                                                                    |     |  |
| * ตำบล: ทัวเวียง ▼ E-mail                                                                                                    |     |  |
| *รหัสไปรษณีย์: 52000                                                                                                    |     |  |
| หการศึกษา                                                                                                    |     |  |
| * จากสถานศึกษา: โรงเรียนบุญวาทย์วิทยาลัย                                                                                                    |     |  |
| เดเฉลียสะสม (GPA): <u>3,23</u> ระบุดำระหว่าง 1,00-4<br>หมายเหตุ สมัครร้อน ระดับ ปราชาณหรดเฉลีย ระดับ ม.3 รวม 5 ภาคเรือน<br>สมัครร้อน ระดับ ชัก ใช้เกรดเฉลือ ระดับ ปราช 5 ภาคเรือน<br>สมัครร้อน ระดับ ประโทรเลือด ระดับ ประก รวม 5 ภาคเรือน |     |  |
| ปีที่จบ <mark>2560 ปีที่</mark> เรจการศึกษา                                                                                                    |     |  |
| ยืนยันข้อมูล เริ่มไหม่ (** กรุณาตรวจสอบข้อมูลของท่านให้เรียบร้อยก่อนทำการยืนยันข้อมูล)                                                                                                    |     |  |

8. กด ok เพื่อยืนยันข้อมูลผู้สมัคร

| มักรเรียน (ปีการศึกษา 1/2561) <mark>ระ</mark> ฉับ ปวช. (ปกติ)                                                                                                    |
|----------------------------------------------------------------------------------------------------|
| 1 2 กรอกส้อเมษณ์สนัตรเรียน 3 4 5                                                                                                    |
|                                                                                                    |
| อน <b>กลัสนักร</b> (** ระบุ ธศิสประจำสั่วประชาชม และ วัน / เดือน 10 เกิด เมื่อตรวจสองรัง (*)                                                                                                    |
| • สมัสประชาติมประชาชน : 1529902146426                                                                                                    |
| * วัน ให้อื่น /ปี เกิล : 30 *   อุลาลน *   2545 *                                                                                                    |
| and the second second                                                                                                    |
|                                                                                                    |
| *ailoslealtágarai: 31.3 *                                                                                                    |
| n n n n n n n n n n n n n n n n n n n                                                                                                    |
| *ชื่อ-มามสกุล ผู้สมัคร: บาย ▼ ตาลิน - แสงลุน                                                                                                    |
| 'uwi: tang *                                                                                                    |
| *สัญชาติ: ไทย • ราสาสนา: พุทธ                                                                                                    |
| * ความสามารถพิเศษ: <u>โประบุ •</u> * ความพิการ: <u>ไปที่ อินโททสอน เหมือร</u>                                                                                                    |
| ouniographic Cancel                                                                                                    |
| * เป็นและที่: 272/15 * หมู่: * หมู่: * แมน: โกาเพลโบอิน                                                                                                    |
| *จังหวีด: ด้าปาง 🔻 โทดดังหน้าน: -                                                                                                    |
| *อาเภอะ เมืองสำน้าง 🔻 "วันรสัทรพิมส์ติด: 0884340248                                                                                                    |
| * drus: \$\stars \$\stars \$\star |
| "จาไสโปรษณ์ไม่: 52000                                                                                                    |
| อนุลการศึกษา                                                                                                    |
| * จากสถานศึกษา: โรงเรียนบุญวาพย์วิทยาลัย                                                                                                    |
| เทรดเฉล้ยสะสม (GPA): [3 23 ระบุต่ารรหว่าง 1.00-4.00<br>หนายหลุด สปตรรับราชสาย ประเทศ เป็นกรณส์ยารสาย 1.3 รวม 5 ภาคเรียน<br>สปตรรับราชสาม ประที่ ใช้เกรดเฉลี่ยารสาย ปวช. หรือ 1.6 รวม 5 ภาคเรียน<br>สปตรรับราชสาม ประที่ ใช้เกรดเฉลี่ยารสาย ปวช. หรือ 1.6 รวม 5 ภาคเรียน                                                                                                    |
| <mark>ปีท่าน</mark> (2560 ปีที่ส่างรักษา                                                                                                    |
| อันอันส่อมูล เงินโหม่ (** กรุณาตรวจสอบข้อมูลของท่านให้เรียบร้อยก่อนทำการขึ้นอิหย่อมูล)                                                                                                    |

## เลือกประเภทสถานศึกษา จังหวัด สถานศึกษาที่ต้องการสมัคร และกดค้นหา จะปรากฏ สาขาที่ต้องการเลือก

| อ้านักงานคณะกรรมการการอาจ์<br>Office of Vocational Education Comm                                                                                                    | ชีวที่กษา<br>Mion                                                                                                    | หน้าแระ หลักสูตรที่เปิดรับสมัคร สมัครเรียน                                                                                                    | <b>ระบบรับสม</b><br>เ (ปีการศึกษา 2561/1) ตระ | <b>บัคธนัก</b><br>ร<br>วจสอบผลก                                                                                                    | II <mark>SEUU</mark><br>IUDENT AD<br>INSRIJAS                                         | <b>นักศึกษ</b><br>พเรรเอง ราราช<br>ติดต่อ-สอบถา                                               |
|----------------------------------------------------------------------------------------------------|----------------------------------------------------------------------------------------------------|----------------------------------------------------------------------------------------------------|-----------------------------------------------|----------------------------------------------------------------------------------------------------|---------------------------------------------------------------------------------------|-----------------------------------------------------------------------------------------------|
| โครเรียน (ปีการศึกษา 1/2561) ระดับ ปวะ (ปก<br>2 3. เลือกสาชาวิชาที่ต้องการสมัครเรียน / 4 5<br>ชื่องาวมสุกุล ผู้สมัคร: ภาคิน แสงอุน<br>สมัครโดยใช้คุณาล์: ม.3<br>ศื้อกสาชาวิชา :<br>ประเภทสถานศึกษา (รัฐบาล<br>- *รังหวัล: ล่าปาง<br>สถานค์คุณะ (วิทยาลัยอาชีวส์อะ ตัวปาง                                                                      | nä)                                                                                                    |                                                                                                    |                                               |                                                                                                    |                                                                                       |                                                                                               |
| ดับหา<br>รายการศาฮาที่เป็ดให้ศนักรเรียน<br>เฉาเลือกสายที่ห้องการเป็ดรู้อยา -                                                                                                    |                                                                                                    |                                                                                                    |                                               |                                                                                                    |                                                                                       |                                                                                               |
| รายการสาราที่เปิดให้สมัคยเรียน<br>เฉาะเลือกสถานศึกษาที่ต้องการ เพื่อเลือกสาขาที่ต้องการสมัครัชน -<br>รายการสาราที่เลือกสมัครเรียน<br>านศึกษา                                                                                                    | สายวัชา                                                                                                    | ศาสาราน                                                                                                    | şu                                            | เบบ รอบ                                                                                                    | เปิดรับ/                                                                              | ล่าฉับ                                                                                        |
|                                                                                                    | ศาสวัสา                                                                                                    | สารางาน                                                                                                    | ອຸປ                                           | เบบ รอบ                                                                                                    | เปิดรับ/<br>สมัคร                                                                     | สำฉับ                                                                                         |
| รายการสาชาที่เปิดให้สมักรเรียน<br>ฉาเล็อกสาขาที่ผ้องการเสนิตร์ชิน<br>รายการสาชาที่เลือกสบัตรเรียน<br>รายการสาชาที่เลือกสบัตรเรียน<br>ณฑิเล็กสาขาที่ผ้องการสนิตร์ชิน<br>ฉาเล็อกสาขาที่ผ้องการสนิตร์ชิน<br>นาย) วิทยาส์ขอาชีวด์กษาล่าปาง                                                                                                    | ศาสาวัสา<br>อาหารและโภรมาการ                                                                                                    | ศาสารม<br>มาการและโภรบาการ (าเธละเนียด)                                                                                                    | şu                                            | NEP 1                                                                                                    | เปิดชับ/<br>สมัคร<br>โค 35/1                                                          | คำฉับ                                                                                         |
| รายการสาราที่เปิดให้สนักรเรียน<br>มาแล้อกสาราที่เชือกให้สนักรเรียน<br>รายการสาราที่เสือกสบัตรเรียน<br>รายการสาราที่เสือกสบัตรเรียน<br>มนสือกสาราที่ต่องการสมัตรรัชน<br>มาแล้วทยาสัยอาชีวศึกษาส่าปาง<br>มาแล้วทยาสัยอาชีวศึกษาสำปาง                                                                                                    | สาขาวีชา<br>ลาหารและโภรนาการ<br>ลาหารและโภรนาการ                                                                                                    | ศาสางาน<br>อาหารและโภรมาการ (ราอละเอือด)<br>อาหารและโภรมาการ (ราอละเอือด)                                                                                                    | ដុប់                                          | <b>IUU 500</b><br>MEP<br>ท่วไป                                                                                                    | <mark>เปิดชับ/<br/>สมัคร</mark><br>โค 35/1<br>มกำ                                     | màu<br>tian<br>tian                                                                           |
| เริ่มหา<br>รายการสาอาที่มีดให้สมัครเรียน<br>เหลือกสถานค์กขาที่ต่องการสมัครรัชน-<br>รายการสาอาที่คือกสนัครเรียน<br>เหลือสาขาที่ต่องการสมัครรัชน<br>เหล่าวิทยาสองาร์มลึกชาสาปาง<br>เกล่าวิทยาสองาร์มลึกชาสาปาง<br>เกล่าวิทยาสองาร์มลึกชาสาปาง                                                                                                   | สาราวัสา                                                                                                    | สาราวน     สาราวน     สารา | ອຸປ                                           | IUU 960<br>МЕР<br>моли о                                                                                                    | <mark>ເປີດຮັບ/<br/>ຕປົກຮ</mark><br>ໂຄ<br>ລະກາ 35/1<br>ໂຄ 35/3<br>ໂຄ 15/0              | fhðu<br>išan<br>išan<br>išan                                                                  |
| รายการสาอาที่เปิดให้สมัครเรียน<br>เหลือกสถามศึกษาที่ต้องการสมัครรัชน<br>รายการสาอาที่เสือกสมัครเรียน<br>มศึกษา<br>เทล์ วิทยาสัยอาชีวศึกษาสามโหง<br>กล์) วิทยาสัยอาชีวศึกษาสามโหง<br>เกล์) วิทยาสัยอาชีวศึกษาสามโหง<br>เกล์) วิทยาสัยอาชีวศึกษาสามโหง                                                                                          | ศาสาวัสา<br>ศาสาวัสา<br>อาหารและโครนาการ<br>อาหารและโครนาการ<br>เมษ์ชั้นและสิ่งหอ<br>เมษ์ชั้นและสิ่งหอ<br>การตอาด                                                           | เกษางาม           สายางาม           มาการและโกรบบการ (รายละเอียด)           มาทรและโกรบบการ (รายละเอียด)           มาทรและโกรบบการ (รายละเอียด)           การตลาด (รายละเอียด)                                                                                                    | ąu                                            | iuu รอบ<br>MEP<br>หัวโป<br>หัวโป                                                                                                    | <mark>เปิดอับ./<br/>สบัคร</mark><br>โล 35/1<br>วิมัา 35/3<br>วิมัา 15/0<br>วิมัา 70/0 | <ul> <li>คำมัน</li> <li>(เมือก)</li> <li>(เมือก)</li> <li>(เมือก)</li> <li>(เมือก)</li> </ul> |
| รายการสาชาที่เปิดให้สมัภรเรียน<br>มาแล้อกสถานศึกษาที่ผ้องการ เพื่อเลือกสาขาที่ต้องการสมัตร์ชิณ -<br>รายการสาขาที่เลือกสบัครเรียน<br>มศึกษา<br>มาผิดกสาขาที่ต้องการสมัตร์ชิณ<br>มาย] วิทยาส์ขอาชั่วศึกษาสำปาง<br>ภาย] วิทยาส์ขอาชั่วศึกษาสำปาง<br>ภย] วิทยาส์ขอาชั่วศึกษาสำปาง<br>ภย] วิทยาส์ขอาชั่วศึกษาสำปาง<br>ภย] วิทยาส์ขอาชั่วศึกษาสำปาง | สาชาวัดา           สาหารและโภรมาการ           สาหารและโภรมาการ           สาหารและโภรมาการ           มาหรัมและสิงหล           การสองค์           การสองค์           การสองค์ | หายางาม           สายางาม           สายางาม           สายางามและโภษมาการ (รายละเลียด)           สามารและโภษมาการ (รายละเลียด)           นหรับสโขน์ (รายละเลียด)           การปัญชิ (รายละเลียด)                                                                                                    | şuk                                           | เบบ         รอบ           MEP         (1)           ห่วาไป         (1)           ห่วาไป         (1)           ห่วาไป         (1)           ห่วาไป         (1) | IŪcišu/           nŪns                                                                | สำนับ<br>(เมือก)<br>(เมือก)<br>(เมือก)<br>(เมือก)<br>(เมือก)                                  |

# 10. เลือกสาขาวิชาที่ต้องการสมัคร เมื่อแน่ใจแล้ว กดบันทึกสาขาวิชาที่ต้องการสมัคร

| สถานศึกษา                         | สาชาวิชา          |         | สาชาง                                            | ູຮູປແບ   | IU SOU            | เปิดรับ/<br>สมัคร |       |
|-----------------------------------|-------------------|---------|--------------------------------------------------|----------|-------------------|-------------------|-------|
| (รัฐบาล) วิทยาลัยอาชีวศึกษาสาปาง  | คหกรรมศาสตร์      |         | คหกรรมเพื่อการโรงแรม (รา <del>งวานอียด</del> )   |          | J โค<br>วต้า      | 70/5              | เลือก |
| [รัฐบาล] วิทยาลัยอาชีวศึกษาสำปาง  | อาหารและโภชนาการ  |         | อาหารและโภชนาการ <b>(รายละเอียด</b> )            | MEF      | โค<br>วต้า        | 35/1              | เลือก |
| (รัฐบาล) วิทยาลัยอาชีวศึกษาส่าปาง | อาหารและโภชนาการ  |         | อาหารและโภชนาการ ( <mark>รายละเอียด</mark> )     | าทั่วไป  | ไ โค<br>วต้า      | 35/3              | เลือก |
| (รัฐบาล) วิทยาลัยอาชีวศึกษาสาปาง  | แฟขั่นและสิ่งทอ   |         | แฟขันดีไซน์ (รายละเอียด)                         | ากัวเ    | โค                | 15/0              | เลือก |
| (รัฐบาล) วิทยาลัยอาชีวศึกษาสำปาง  | การตลาด           |         | การตลาด ( <mark>รายละเอีย</mark> ด)              | าทั่วไว  | ไ โค<br>วต้า      | 70/0              | เลือก |
| (รัฐบาล) วิทยาลัยอาชีวศึกษาสำปาง  | การเลขานุการ      |         | การเลขานุการ (รายละเอียด)                        | าทั่วไว  | ไ โค<br>วต้า      | 30/0              | เลือก |
| (รัฐบาล) วิทยาลัยอาชีวศึกษาสำปาง  | คอมพิวเตอร์ธุรกิจ |         | คอมพิวเตอร์ธุรกิจ <mark>(รายละเอียด</mark> )     | าทั่วไว  | ไ โค<br>วต้า      | 90/2              | เลือก |
| (รัฐบาล) วิทยาลัยอาชีวศึกษาสำปาง  | การออกแบบ         |         | การออกแบบ (รายละเอียด)                           | าทั่วไว  | ไ โค<br>วต้า      | 15/0              | เลือก |
| (รัฐบาล) วิทยาลัยอาชีวศึกษาสำปาง  | คอมพิวเตอร์กราฟัก |         | คอมพิวเตอร์กราฟิกอาร์ด ( <mark>ราย</mark> เอียด) | าทั่วไว  | ไ โค<br>วต้า      | 20/0              | เลือก |
| (รัฐบาล) วิทยาลัยอาชีวศึกษาสาปาง  | วิจิตรศิลป์       |         | วิจิตรศิลป์ (รายละเอียด)                         | าทั่วไป  | ไ โค<br>วต้า      | 15/0              | เลือก |
| (รัฐบาล) วิทยาลัยอาชีวศึกษาสาปาง  | ศิลปกรรมเชรามิก   |         | ศิลปกรรมเชรามีก ( <mark>รายละ</mark> เขด)        | าทั่วไป  | ไ โค<br>วต้า      | 15/0              | เลือก |
| 2 รายการสาขาที่เลือกสมัครเรียน    |                   |         |                                                  |          |                   |                   |       |
| สถานศึกษา                         | f                 | าขาวิชา | สาขางาน                                          | និញាកា ខ | อบ เปิดส์<br>สมัค | iu/<br>ธ คำดับ    | I     |
| (รัฐบาล) วิทยาสัยอาชีวศึกษาสำปาง  | r                 | ารบัญชี | การบัญชี (เ <mark>ขละเอียด</mark> )              | ทั่วไป 1 | ัค 105/<br>ต้า    | 4 1               | ລນ    |
| (รัฐบาล) วิทยาลัยอาชีวศึกษาสาปาง  | r                 | ารบัญชี | การบัญชี <mark>(รายละเอียด</mark> )              | MEP      | ัค 35/1<br>ต้า    | 2                 | ລນ    |

# 11. กด ok เพื่อยืนยันการสมัคร **\**

| เถานศึกษา                       | สาชาวัชา          | สาขางาน                           | ຮູປແບ    | ບ ຣອບ               | เปิดรับ/<br>สมัคร |       |
|---------------------------------|-------------------|-----------------------------------|----------|---------------------|-------------------|-------|
| รัฐบาล) วิทยาลัยอาชีวศึกษาสำปาง | คหกรรมศาสตร์      | คหกรรมเพื่อการโรงแรม (รายละเอียด) | ทั่วไป   | โค<br>วต้า          | 70/5              | เลือก |
| รัฐบาล) วิทยาลัยอาชีวศึกษาสำปาง | อาหารและโภชนาการ  | อาหารและโภชนาการ (รายละเอียด)     | MEP      | โค<br>วต้า          | 35/1              | เลือก |
| รัฐบาล) วิทยาลัยอาชีวศึกษาสำปาง | อาหารและโภชนาการ  | อาหารและโภชนาการ (รายละเอียด)     | ทั่วไป   | โค<br>วต้า          | 35/3              | เลือก |
| รัฐบาล) วิทยาลัยอาชีวศึกษาสำปาง | แฟขั่นและสิ่งทอ   | แฟขั่นดีไซน์ (รายละเอียด)         | ทั่วไป   | โค<br>วต้า          |                   | เลือก |
| รัฐบาล) วิทยาลัยอาชีวศึกษาสำปาง | การตลาด           | การตลาด (รายละเอียด)              | ทั่วไป   | โค<br>วต้า          | 70/0              | เลือก |
| รัฐบาล) วิทยาลัยอาชีวศึกษาสำปาง | การเลขานุการ      | การเลขานุการ (รายละเอียด)         | ทั่วไป   | โค<br>วต้า          | 30/0              | เลือก |
| รัฐบาล) วิทยาลัยอาชีวศึกษาสำปาง | ดอมพิวเตอร์ธุรกิจ | ວມพิวເตอร์ธุรกิจ (รายสะเอียด)     | ทั่วไป   | โค<br>วต้า          | 90/2              | เลือก |
| รัฐบาล) วิทยาลัยอาชีวศึกษาสำปาง | การออกแบบ         | ยืนยันการส่งใบ พัคร               | ทั่วไป   | โค<br>วต้า          |                   | เลือก |
| รัฐบาล) วิทยาลัยอาชีวศึกษาสำปาง | ดอมพิวเตอร์กราฟิก | <mark>Ok Cancel</mark> ະເລີຍທ)    | ทั่วไป   | โค<br>วต้า          | 20/0              | เลือก |
| รัฐบาล) วิทยาลัยอาชีวศึกษาสำปาง | วิจิตรศิลป        | วิจิตรศิลป์ (รายละเอียด)          | ทั่วไป   | โค<br>วต้า          |                   | เลือก |
| รัฐบาล) วิทยาลัยอาชีวศึกษาสำปาง | ศิลปกรรมเชรามิก   | ศึลปกรรมเชรามิก (รายละเอียด)      | ทั่วไป   | โค<br>วต้า          | 15/0              | เลือก |
| 2 รายการสาซาที่เลือกสมักรเรียน  |                   |                                   |          |                     |                   |       |
| เถานศึกษา                       | สาขาวิชา          | สาขางาน                           | ຮູປແບບ ຣ | อบ เปิดรับ<br>สมัคร | / คำดับ           |       |
| รัฐมาล] วิทยาลัยอาชีวศึกษาลำปาง | การบัญชี          | การบัญชี (รายละเอียด)             | ท่วไป โ  | ล 105/4<br>ล้า      | 1                 | ລນ    |
|                                 | การมัญชี          | การบัญชี (รายละเอียด)             | MEP 1    | a 35/1              | 2                 | ລນ    |

## 12.ตรวจสอบข้อมูลประวัตินักเรียน นักศึกษา และ ประวัติบิดา มารดา ผู้ปกครอง ให้ครบ และถูกต้อง

| ดาว สำนักงานคณะกรรมการการอาร์<br>Office of Vocational Education Comm | ไวศึกษา<br>ision |                 |             |                                | ระบบริเ                        | JAUASUNIŠEU<br>STUDENT A | UNFINUT       |
|----------------------------------------------------------------------|------------------|-----------------|-------------|--------------------------------|--------------------------------|--------------------------|---------------|
|                                                                      |                  | _               | หน้าแรก     | หลักสูตรที่เปิดรับสมัคร        | สมัครเรียน (ปีการศึกษา 2561/1) | ตรวจสอบผลการสมัคร        | ติดต่อ-สอบถาม |
| มีครเรียน (ปีการศึกษา 1/2561) ระดับ ปวช. (ปก                         | <u>ā)</u>        |                 |             |                                |                                |                          |               |
| 2 3 4. กรอกซ้อมูกรายกะเอียดผู้สมักรเรียน (เพิ่                       | <b>ມເຕັນ)</b> 5  |                 |             |                                |                                |                          |               |
| <b>วมูลส่วนตัว</b> (กรุณาระบุซ้อมูลที่เป็น * ให้ครบ)                 |                  |                 |             |                                |                                |                          |               |
| * ชื่อ-นามสกุล ผู้สมัคร: นาย 🔻 ภาคิน                                 | - แสงลุน         |                 |             |                                |                                |                          |               |
| ชื่อเล่น:                                                            |                  | * เพศ:          | ช่าย 🔻      |                                |                                |                          |               |
| * สัญชาติ: ไทย                                                       | •                | * ศาสนา:        | พุทธ        | ٣                              |                                |                          |               |
| * จังหวัดที่เกิด: ไม่ระบุจังหวัด                                     | *                | * ส่วนสูง       | 0 ເช        | นดิเมตร 🎌 ระบุค่าระหว่าง 80-25 | 0                              |                          |               |
| หมู่เลือด: - เลือก -                                                 | *                | * น้ำหนัก       | 0 กิเ       | ลกรับ ** ระบุศาระหว่าง 30-200  |                                |                          |               |
| * ความสามารถพิเศษ: ไม่ระบุ                                           | ۲                | * ความพิการ:    | ไม่พิการ    | ۲                              |                                |                          |               |
| โทรศัพท์บ้าน: -                                                      |                  | โทรศัพท์มือถือ: | 088434024   | 8                              |                                |                          |               |
| E-mail -                                                             |                  |                 |             |                                |                                |                          |               |
| อมูลการศึกษา                                                         |                  |                 |             |                                |                                |                          |               |
| * จากสถานศึกษา: โรงเรียนบุญวาทย์วิทยาลัย                             |                  |                 |             |                                |                                |                          |               |
| เกรดเฉลี่ยสะสม (GPA): 3.23 ** ระบุค่าระหว่าง 1.0                     | 0-4.00           |                 |             |                                |                                |                          |               |
| ปีที่จบ 2560                                                         |                  |                 |             |                                |                                |                          |               |
| อมูลที่อยู่ตามทะเบียนบ้าน                                            |                  |                 |             |                                |                                |                          |               |
| * เลขรหัสประจำบ้าน: 52030246751                                      |                  | * บ้านเลขทึ่:   | 272/15      |                                |                                |                          |               |
| * 183j: -                                                            |                  | * ຄນນ:          | ถ.พหลโยธิน  |                                |                                |                          |               |
| * จังหวัด: ลำปาง                                                     | •                | * อำเภอ:        | เมืองล่าปาง | •                              |                                |                          |               |
| * สวนท/แพว ม                                                         | •                | * ตนัสไปตนณีย์: | 52000       |                                |                                |                          |               |

# 13.กดบันทึกรายละเอียดผู้สมัคร

| * หมู่:                   | -                                  | * ถนน:                                        | ถ.พหลโยชิน                               |
|---------------------------|------------------------------------|-----------------------------------------------|------------------------------------------|
| * จังหวัด:                | ลำปาง                              | ▼ * อำเภอ:                                    | เมืองลำปาง 🔻                             |
| * ผ่าบล/แขวง:             | ห้วเวียง                           | ▼ รหัสไปรษณีย์:                               | 52000                                    |
| อมลที่อยู่ปัจจุบัน        |                                    |                                               |                                          |
|                           |                                    |                                               |                                          |
|                           | ที่เดียวกับที่อยู่ดามที่ เบียนบ้าง | บ้านเลขที่:                                   |                                          |
| મગું:                     |                                    | ถนน:                                          |                                          |
| จังหวัด:                  | - เลือก -                          | ▼ อำเภอ:                                      | - เลือก - 🛛 🔻                            |
| ต่าบล/แขวง:               | - เลือก -                          | <ul> <li>รหัสไปรษณีย์:</li> </ul>             |                                          |
| อมู <del>ล</del> ครอบครัว |                                    |                                               |                                          |
| * สถานะสมรสของบิดา-มารดา  | อยู่ด้วยกัน                        | ¥                                             |                                          |
| ช้อมูลบิดา :              |                                    |                                               |                                          |
| * ชื่อ-สกลบิดา            | 1100 T UN1                         | แสงอน                                         |                                          |
| * ความพิการของบิดา        | ไม่พึการ                           | <ul> <li>* สถานภาพครอบครัวของบิดา</li> </ul>  | มีบีวิต 🔹                                |
| * อาชีพของบิดา            | ใม่ได้ประกอบอาชีพ                  | ้ รายได้ต่อเดือนของบิดา                       | 0 บาพ/เดือน ** ระบุค่าเป็นตัวเลขเท่านั้น |
| ช้อมคมารดา :              |                                    |                                               |                                          |
| * ชื่อ.สกอมารดา           | าเวง 🔻 พวีรัตว์                    | ( แสงอน                                       |                                          |
| * ความพิการของมารดา       | ไม่พิการ                           | <ul> <li>* สถานภาพครอบครัวของมารคา</li> </ul> | <u>ນ້ອ້າງ</u>                            |
| * อาชีพของมารดา           | ในได้ประกอบอาชีพ                   | รายได้ต่อเดือนของมารดา                        | 0 มาพ/เดือน ** ระบค่าเป็นตัวเดขเท่านั้น  |
|                           |                                    |                                               |                                          |
| เบอรโทรติดต่อบิดา-มารดา   |                                    |                                               |                                          |
| * จำนวนพี่น้องทั้งหมด     | 0 คน                               | * จำนวนพื่น้องที่กำลังศึกษาอยู่               | 0 คน                                     |
| ข้อมูลผู้ปกครอง :         | คัดลอกข้อมูลบิดา คัดลอก            | เข้อมูลมาร า                                  |                                          |
| ชื่อ-สกลผู้ปกครอง         | นาย 🔻                              |                                               |                                          |
| อาชีพของผู้ปกครอง         | -เลือก-                            | รายได้ต่อเดือนของผู้ปกครอง                    | 0 บาพ/เดือน ** ระบุค่าเป็นด้วเลขเท่านั้น |
| เบอร์โทรติดต่อผู้ปกครอง   |                                    |                                               |                                          |
|                           |                                    |                                               |                                          |
|                           |                                    | ×                                             |                                          |

### 14.กด ok เพื่อยืนยันการกรอกข้อมูล

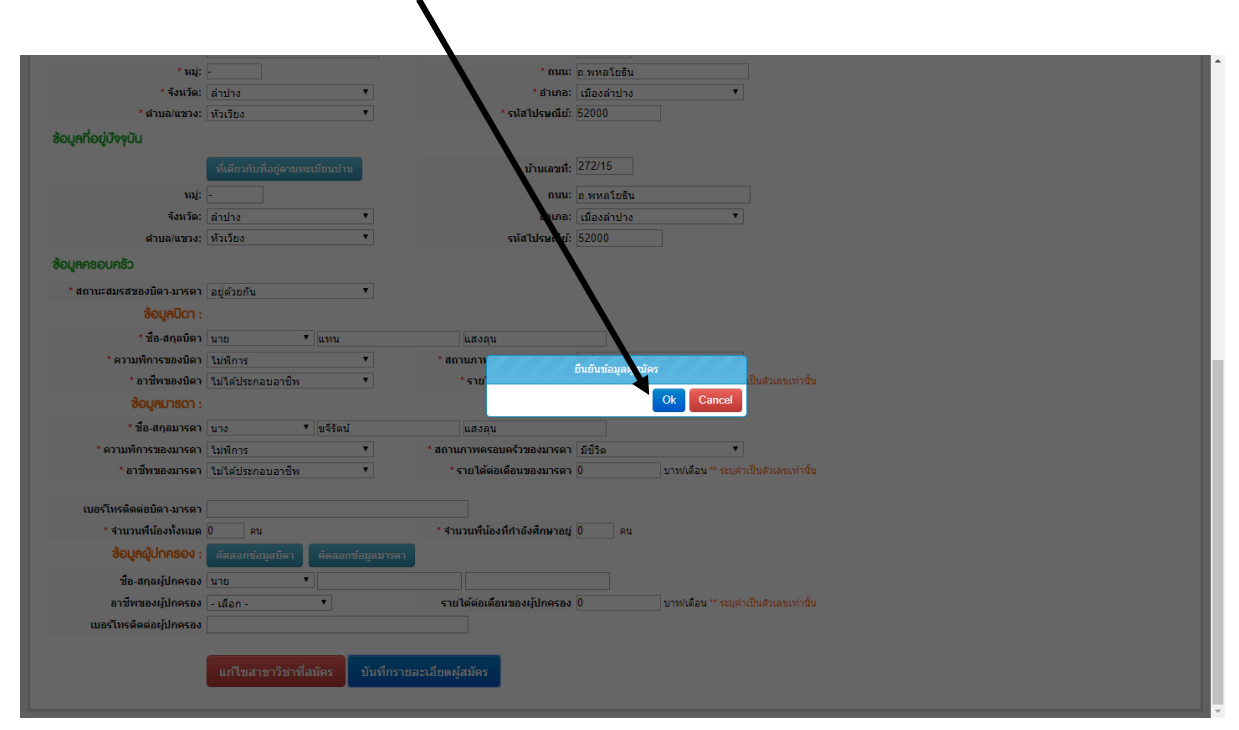

# 15. กด ส่งใบสมัคร

| Office of vocational Education Commision                            |                                                    | STUDENT ADMISSION SYS     |                   |              |                           |               |           | SION SYSTEM |               |
|---------------------------------------------------------------------|----------------------------------------------------|---------------------------|-------------------|--------------|---------------------------|---------------|-----------|-------------|---------------|
|                                                                     |                                                    | หน้าแรก                   | หลักสูตรที่เปิดช้ | รับสมัคร     | สมัคธเรียน (ปีกาธศึกษา 25 | 61/1) ଘର୦ବଶତା | มผลการสม้ | มีคร ติด    | ເຕ່ອ-ສອບຄາມ   |
| มักรเรียน (ปีการศึกษา 1/2561) ธ <sub>ิ</sub> ฉับ ปวช. (ปกติ)        |                                                    |                           |                   |              |                           |               |           |             |               |
| 1 2 3 4 <b>5. ยืนยันซ้อมูลการสมั ธเรียน</b>                         |                                                    |                           |                   |              |                           |               |           |             |               |
| อมูลศาชาวิชาที่สมัคร                                                |                                                    |                           |                   |              |                           |               |           |             |               |
| ถานศึกษา                                                            | SOU                                                | ศาชาวิชา                  | สาช               | กงาน         |                           |               | ູຮູປແບບ   | ลำดับที่    | เปิดรับ/สมัคร |
| รัฐบาล) วิทยาลัยอาชีวศึกษาสำปาง                                     | โดวต้า                                             | การบัญชี                  | การ               | ณัญชี (รายละ | ແລ້ຍດ)                    |               | ทั่วไป    | 1           | 105/4         |
| รัฐบาล] วิทยาลัยอาชีวศึกษาสาปาง                                     | โควต้า                                             | การบัญชี                  | การ               | ณัญชี (รายละ | ແລ້ຍດ)                    |               | MEP       | 2           | 35/1          |
| ้อแลส่วนตัว                                                         |                                                    |                           |                   |              |                           |               |           |             |               |
| ชื่องเวบสออ ผู้สบัตร: บายขาดิบแสงอบ                                 |                                                    |                           |                   |              |                           |               |           |             |               |
| ชื่อเล่น:                                                           | LW .                                               | เศ: ชาย                   |                   |              |                           |               |           |             |               |
| สัญชาติ: ไทย                                                        | ศาสเ                                               | มา: พุทธ                  |                   |              |                           |               |           |             |               |
| จังหวัดที่เกิด: ไม่ระบุจังหวัด                                      | ส่วน                                               | สูง 176 เช่นดิเมตร        | 5                 |              |                           |               |           |             |               |
| หมู่เลือด:                                                          | น้ำหา                                              | นัก 110 กิโลกรัม          |                   |              |                           |               |           |             |               |
| ความสามารถพิเศษ: ไม่ระบุ                                            | ความพิกา                                           | าร: ไม่พิการ              |                   |              |                           |               |           |             |               |
| โทรศัพท์บ้าน: -                                                     | โทรศัพท์มือถึ                                      | ia: 0884340248            |                   |              |                           |               |           |             |               |
| E-mail -                                                            |                                                    |                           |                   |              |                           |               |           |             |               |
| อมูลการศึกษา                                                        |                                                    |                           |                   |              |                           |               |           |             |               |
| จากสถานศึกษา: โรงเรียนบุญวาทย์วิทยาลั                               |                                                    |                           |                   |              |                           |               |           |             |               |
| เกรดเฉลี่ยสะสม (GPA): 3.23                                          |                                                    |                           |                   |              |                           |               |           |             |               |
| ปีที่จบ 2560                                                        |                                                    |                           |                   |              |                           |               |           |             |               |
| อมูลที่อยู่ตามทะเบียนบ้าน                                           |                                                    |                           |                   |              |                           |               |           |             |               |
| เอทรษัสประจำบ้าน: 52030246751                                       | บ้านเอว                                            | ni: 272/15                |                   |              |                           |               |           |             |               |
| иц: -                                                               | ถน                                                 | ณ: ถ.พหลโยธิน             |                   |              |                           |               |           |             |               |
| จังหวัด: สำปาง                                                      | อ่าเก                                              | าอ: เมืองสาปาง            |                   |              |                           |               |           |             |               |
|                                                                     |                                                    |                           |                   |              |                           |               |           |             |               |
| เกรดเฉลียสะสม (GPA): 3.23                                           |                                                    |                           |                   |              |                           |               |           |             |               |
| 11112 2000                                                          |                                                    |                           |                   |              |                           |               |           |             |               |
| อมูลที่อยู่ตามทะเบียนบ้าน                                           |                                                    |                           |                   |              |                           |               |           |             |               |
| เลขรพัสประจำบ้าน: 52030246751                                       | บ้านเลข                                            | ที่: 272/15               |                   |              |                           |               |           |             |               |
| หมุ่: -                                                             | ຄນ                                                 | ณ: ถ.พหลโยธิน             |                   |              |                           |               |           |             |               |
| จังหวัด: สำปาง                                                      | อำเภ                                               | เอ: เมืองสำปาง            |                   |              |                           |               |           |             |               |
| ตำบล/แขวง: ทัวเวียง                                                 | รหัสไปรษณี                                         | a: 52000                  |                   |              |                           |               |           |             |               |
| ้อมูลที่อยู่ปัจจุบัน                                                |                                                    |                           |                   |              |                           |               |           |             |               |
| <u>บ้านเลขที่:</u> 272/15                                           |                                                    |                           |                   |              |                           |               |           |             |               |
| нај: -                                                              | ຄນ                                                 | ณ: ถ.พหลโยชิน             |                   |              |                           |               |           |             |               |
| จังหวัด: สำปาง                                                      | อำเภ                                               | เอ: เมืองสำปาง            |                   |              |                           |               |           |             |               |
| ด้าบล/แขวง: หัวเวียง                                                | รหัสไปรษณี                                         | ย์: 52000                 |                   |              |                           |               |           |             |               |
| อมูลกรอบกรัว                                                        |                                                    |                           |                   |              |                           |               |           |             |               |
| สถามะสมธรรมโคว มารคว อยู่ด้วยกับ                                    |                                                    |                           |                   |              |                           |               |           |             |               |
| ว้อมอโดว -                                                          |                                                    |                           |                   |              |                           |               |           |             |               |
|                                                                     |                                                    |                           |                   |              |                           |               |           |             |               |
| ชอ-สกุลบดา นายแทนแสงลุน                                             |                                                    | an 654.                   |                   |              |                           |               |           |             |               |
| ความหากรอองมีดา ในใจประกอบอาชีพ                                     | สถานภาพพระบพร <i>าย</i> องบ<br>รายได้ต่อเดือบของบิ | ດາ 0 ນວນ/ເລືອນ            |                   |              |                           |               |           |             |               |
| 2010/00/00 1                                                        | 10 000000000000000000000000000000000000            |                           |                   |              |                           |               |           |             |               |
| ชื่อมูกมาอย่า .                                                     |                                                    |                           |                   |              |                           |               |           |             |               |
| ชอ-สกุลมารดา นาง ขจริตน แสงลุน<br>ดวรมพืดวรขอ พระดว ไม่พืดวร        | สถานถาพกรอนกร้างวานกร                              | on 5550                   |                   |              |                           |               |           |             |               |
| ระเมพการของมารดา ในใค้ประกอบอาทีพ<br>อาชีพของบารดา ในใค้ประกอบอาทีพ | สถานภาพพรอบครวของมาร<br>รายได้ต่อเดือบของบาร       | ສາມະນາສ<br>ດາ 0 ນວນ/ເດືອນ |                   |              |                           |               |           |             |               |
|                                                                     |                                                    |                           |                   |              |                           |               |           |             |               |
| เบอร์โหรติดต่อบิดา-มารดา                                            |                                                    |                           |                   |              |                           |               |           |             |               |
| จำนวนพี่น้องทั้งหมด 0 คน                                            | สำนวนพื้น้องที่กำลังศึกษาเ                         | อยู่0คน                   |                   |              |                           |               |           |             |               |
| ช้อมูลผู้ปกครอง :                                                   |                                                    |                           |                   |              |                           |               |           |             |               |
| ชื่อ-สุกลย์ปกครอง นาย                                               |                                                    |                           |                   |              |                           |               |           |             |               |
|                                                                     |                                                    |                           |                   |              |                           |               |           |             |               |
| อาชีพของผู้ปกครอง อื่น ๆ                                            | รายได้ต่อเดือนของผู้ปกคร                           | อง 0 บาท/เดือน            |                   |              |                           |               |           |             |               |

#### 16.กด ok ยืนยันข้อมูลผู้สมัคร

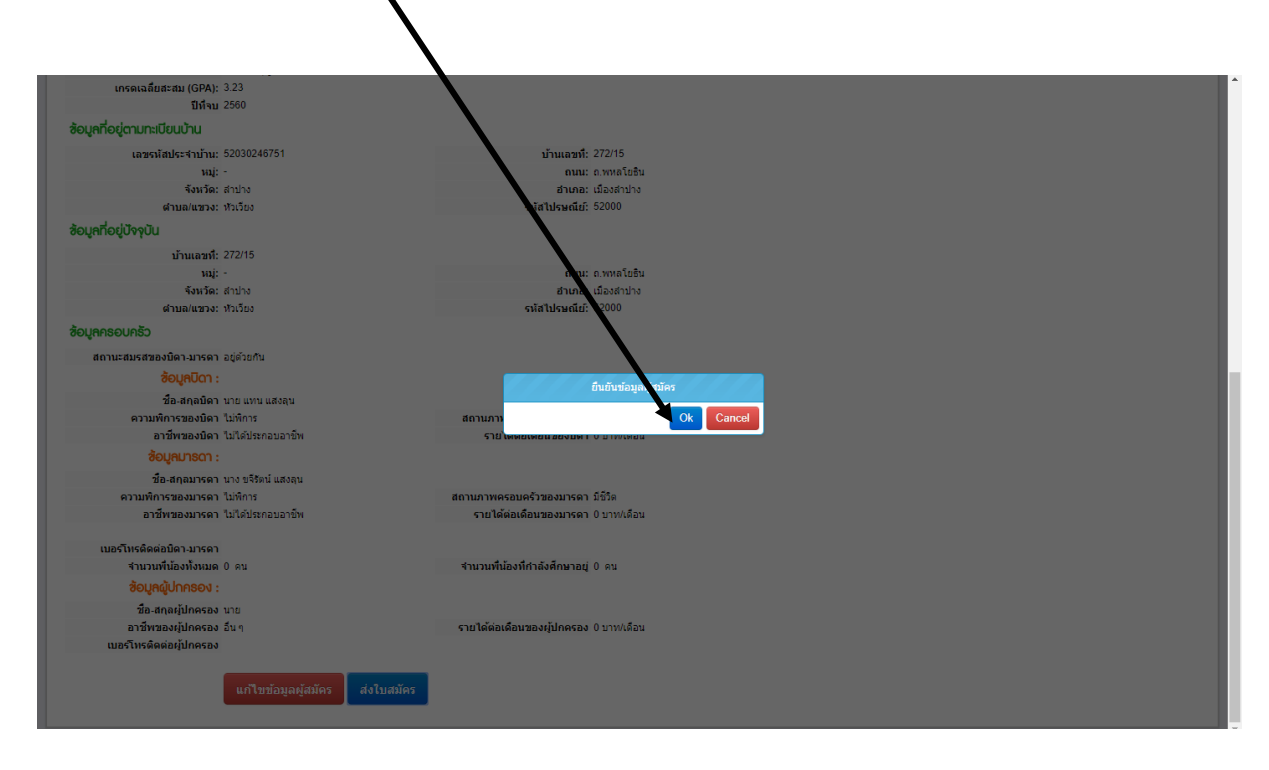

#### 17.กด ตรวจสอบการสมัคร เพื่อดำเนินการพิมพ์ใบสมัคร

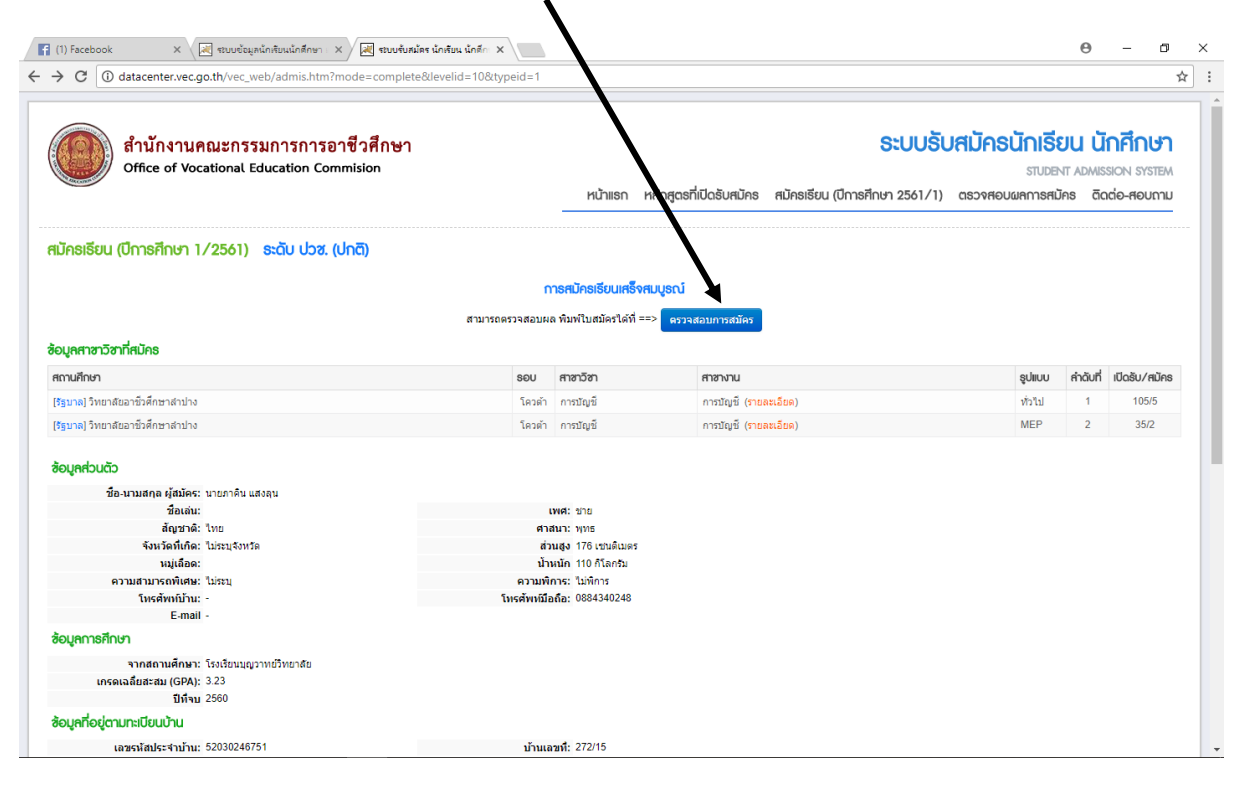

### 18. กด ok เพื่อยืนุยันการพิมพ์ข้อมูลผู้สมัคร

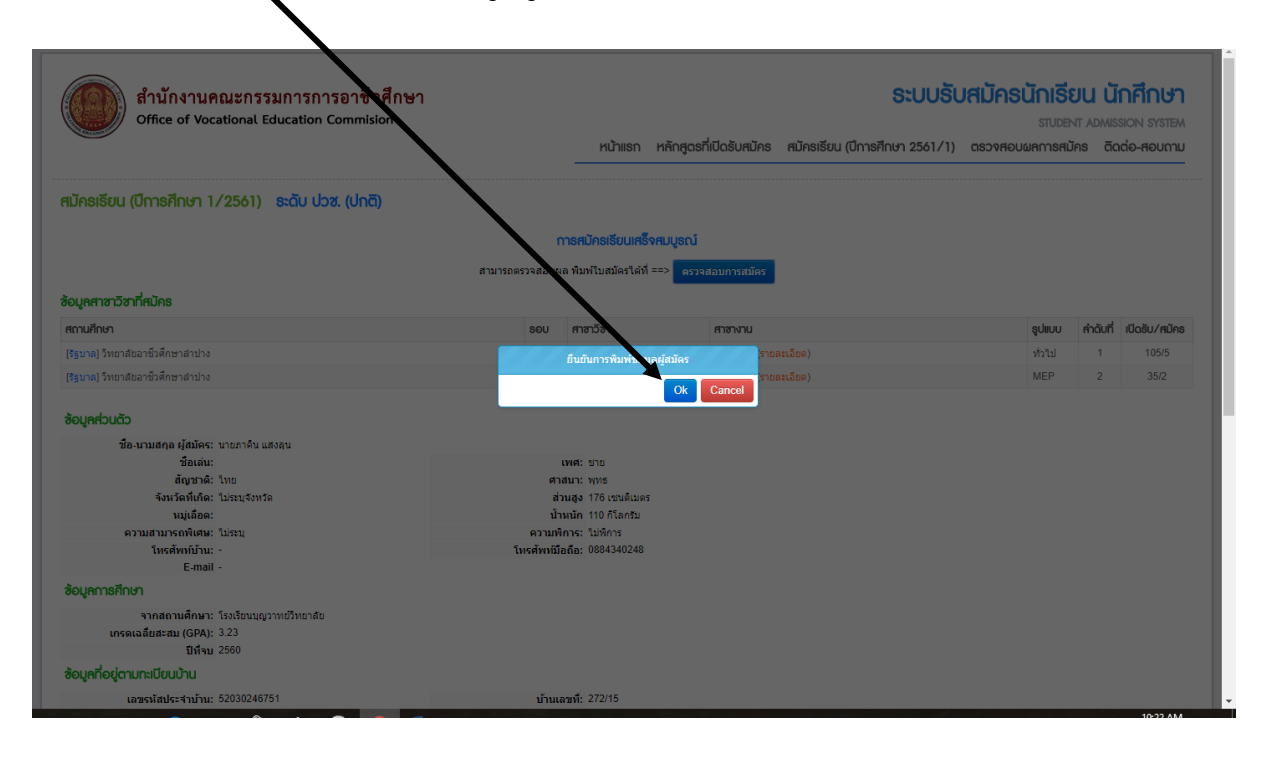

19. กดพิมพ์ใบสมัคร

|                                                                                                  | สำนักงานคณะกรรมการการอาชีวศึกษา<br>Office of Vocational EducationCommision                                                                                                    | <b>ระบบรับสมัร</b><br>หน้าแรก หลักสูดรที่เปิดรับสมัคร สมัครเรียน (ปีการศึกษา 2561/1) ตรวจ   | <b>กรนักเรียน นักศึกษา</b><br>ราบอยาт Admission รуรтยм<br>สอบผลการสมัคร ฉิดต่อ-สอบถาม |
|--------------------------------------------------------------------------------------------------|----------------------------------------------------------------------------------------------------|---------------------------------------------------------------------------------------------|---------------------------------------------------------------------------------------|
| າຣວຈຄ                                                                                            | อบผลการสมัคร (ปีการศึกษา 1/2561) เริ่มต้                                                                                                    |                                                                                             |                                                                                       |
|                                                                                                  |                                                                                                    |                                                                                             |                                                                                       |
| <b>ชื่อผู้ส</b> ุม<br>พิมพ์ใบป                                                                   | ว <mark>ัคร : นายภาคิน แสงลุน</mark><br>รัส ทัพสโมสองรัง (** สู่สมัครจะสามารถพิมพ์ใบประวัติและใบมอบดัวได้ก็ละบื่อ รับรายงานด้วแต่วเท่านั้น)                                                                                                    |                                                                                             |                                                                                       |
| <b>ชื่อผู้สม</b><br>พิมพ์ใบป<br>มู้ที่ต้องก                                                      | <mark>โคร : นายภาคิน แสงอุน</mark><br>ธรีส ทัณฑ์ในขณะมี (** ผู้สมัครจะสามารถทีมทโบประวัดีและใบมอบดัวได้ก็ดี ยัง รับรายงานดังแล้วเท่านั้น)<br>รสมัครร้อนเพิ่มเดิม คลิกก็นี่ ==> <mark>ตรีตารีตแล้นแล้ม</mark> (** กำผู้สมิครรายงานด้วนส่วงเป็นเราะองกันเด็อเครือแก้!» ย่อ                                                                                                    | ารสมัครเรียนได้)                                                                            |                                                                                       |
| <mark>ชื่อ ผู้สม</mark><br>ທິมพ์ใบป<br>ູ້ເກີ່ທ້ອงก<br>ອັ <b>ນດັບ</b>                             | โคร : นายภาคิน แสงอุน<br>ธรี≋่ พิมพิเมลของิ (" ผู้สมัครจะสามารถพิมพิเมประวัดีและใบมอบดัวได้ก็ดังขึ่ง รับรายงานด้วแล้วเท่านั้น)<br>รสมัครเรียนเพิ่มเดิม คลิกที่นี่ ==> <mark>เอโครถิตนด้อเอ็ม</mark> (" ก็ผู้สมิครายงานส่วแล้วจะไม่ บารถเพิ่มเต็มหรือแก้ไข ข่อ<br>ศาชาวิชา ศาชาพน                                                                                                    | ารสมัครรับนได้)<br>เปิดอัน/สปิคร ศกานะ/เมคารสปิคร                                           |                                                                                       |
| <mark>ชื่อผู้สม</mark><br>ทิมพ์ใบป<br>ູ້ທີ່ต้องก<br>ອັ <b>นດັ</b> ບ<br>(ร <u>້ຽ</u> ນາລ)         | โคร : นายภาคิน แสงอุน<br>เรลี ทิมหในขณะผิว (** ผู้สมัครจะสามารถทิมหใบประวัดีและใบมอบดัวได้ก็ดี ยัง รับรายงานด้วแล้วเท่านั้น)<br>รสมัครเรียนเชิ่มเดิม คลิกที่นี่ ==> <mark>เอร็ครถิชแต้แอ้ม</mark> (** ก็ผู้เสมิครรายงานด้วแล้วจะในการถเชิ่มเต็อแก้ร้อมไข ข่อ<br>สาขาวิชา สาขางาน<br>วิทยาล์ยอาชี้วดีกมาสำน้าง (รอบโควศ์), ประเภทผู้เรียน ปกติ, ระดับการศึกษา: ปวช. <mark>รัดสาขอด้</mark> คร อาณ                                                 | การสมัครรับนได้)<br>เปิดอัน/สปิคร ศกานะ/ผงการสปิคร<br>มชมัด                                 |                                                                                       |
| <mark>ชื่อผู้สม</mark><br>พิมพ์ใบป<br>ผู้ที่ต้องก<br>ອັ <b>ບດັບ</b><br>(รัฐบาล)<br>1             | โคร : นายภาคิน แสงอุน<br>ธรณีตรรียนเชิมเดิม คลิกที่นี่ ==> <mark>เอริเหลียนเชิมเชิ</mark> (" กัยู่เปลี่ครายงานตัวแต้ว ได้ก็ดี ยัง รับรายงานตัวแต้วเท่านั้น)<br>รสมัตรเรียนเชิ่มเติม คลิกที่นี่ ==> <mark>เอริเหลียนเชิมเชิ</mark> (" กัยู่เปลี่ครายงานตัวแต้วจะไม่ การถานั่มเด็มกร้อยไข ข่อ<br>สาขาวิชา สาขางน<br>วิทยาล์ยอาชีวศึกษาสำปาง (รอยโควต่า), ประเภทผู้เรียน ปกติ, ระดับการศึกษา: ปวช. โอกสิโมเมต์ค อกก<br>การปัญชี การปัญชี ถายสะอียด) | ารสมัครรัชนโต)<br>เปิดอับ/สนิคร สถานะ/มหการสนิคร<br>มสมัคร<br>105/5 รอยันเอกสารที่สถานศึกษา |                                                                                       |
| <mark>ชื่อผู้สม</mark><br>ทิมพ์ใบป<br>ຢູ້ທີ່ต้องก<br>ອັ <b>ບດັບ</b><br>(รัฐบาล)<br>1<br>(รัฐบาล) | ໂຄວ : ນາຍມາກຄືນ ແລະດຸນ<br>ເຮືອ ທີ່ແກ່ເປັນແຄນເອົາ (" ຜູ້ໜີສຈະສາມາວກອົນທີ່ໃນປະເວີດີແລະໃນມອນທີ່ວິໂອ້ກິດ ນີ້ອ ວິນວາຍນານລົວແດ້ວແກ້ນນັ້ນ)<br>ສາສັນລາຍັບແຕ່ນແມ່ນ ຄົດກໍານີ້ ==> <u>ແລະຄວາມເວັດແຕ້</u> ແລະ (" ດຳຜູ້ເພື່ອກວາຍນານຄົວແດ້ວຈະເວັດທາກອາດ່ານແມ່ນກ້ອມເກົາ ນໍາ<br><b>ດາອາວບັກ</b><br>ມີແມ່ນເລີຍແກ້ງວິກົດນາລາມໃນ (ຮອນໂຄລກຳ), ປາແທນຢູ່ເວັບແ ປກຕິ, ຮອນທາກອົກອາ: ປາງແ. ອົນຫານັນເອົາ<br>ກາງຢັນອີ ດາງຢັນອີ                                               | ารสมัครรับนได้)<br>IOOBU/สปัคร<br>มสมิคร<br>105/5 รอยันนอกสารที่สถานศึกษา<br>มสมัค          |                                                                                       |

| 1                                                                                  | แล้วสื่อมาต่อ วิทยาวัยอาชีวสื่อมาอ่างไก                                |              | 1 นิ้ว |
|------------------------------------------------------------------------------------|------------------------------------------------------------------------|--------------|--------|
| เปิดรับสมัคว<br>เปิดรับสมัคว                                                       | เขาหกษาตอ วทยาลขอาชวงกษาลาบาง<br>เน้กศึกษา สมัครสอบคัดเลือก ประจำปี 25 | 61           |        |
| ายละเอียดผู้สมัคร                                                                  |                                                                        |              |        |
| ชื่อผู้สมัครนายภาคิน                                                               | นามสกุล แสงลูน                                                         |              |        |
| หมาขเลขบัตรประชาชน 1529902146426                                                   | วัน เดือน ปี เกิด                                                      | 30/10/2545   |        |
| ที่อยู่ที่สามารถติดต่อได้สะดวก น้ำนเลขที่                                          | หมู่ที่ ถนน                                                            | ด.พหลโยมิน   |        |
| ทำบล <u>พัวเวียง</u> อำเภอ <mark>เมืองลำป</mark> า                                 | ง จังหวัด <u>ลำปาง</u>                                                 | รหัสไปรษณีข์ | 52000  |
| <i>เ</i> มาขเลขโทรศัพท์(บ้าน)                                                      | มือถือ                                                                 | 0884340248   |        |
| วุณวุฒิการศึกษาที่ใช้สมัคร                                                         |                                                                        |              |        |
| สมัครโดยใช <sup>้</sup> คุณวุฒิ <u>ม.3</u>                                         | เกรดเฉลี่ยสะสม (GPA)                                                   | 3.23         |        |
| งบการศึกษาหรือกำลังศึกษาโรงเรียน/วิทยาลัย                                          | โรงเรียนบุญวาทย <sup>์</sup> วิทยาลั                                   | ัย           |        |
| ประสงก <sup>็</sup> จะสมัครเพื่อเข <sup>้</sup> าศึกษาต <sup>่</sup> อในระดับ ปวช. |                                                                        |              |        |
| <u>ลำดับที่ 1</u> สาขางาน <u>220101 ก</u>                                          | เรบัญชี                                                                |              |        |
| ลำดับที่ 2 สาขางาน 220101 <del>ถ</del>                                             | ารบัญชี                                                                |              |        |
|                                                                                    |                                                                        |              |        |
|                                                                                    |                                                                        |              |        |
|                                                                                    |                                                                        |              |        |
|                                                                                    |                                                                        |              |        |
|                                                                                    |                                                                        |              |        |
|                                                                                    |                                                                        |              |        |
|                                                                                    |                                                                        |              |        |
|                                                                                    |                                                                        |              |        |
|                                                                                    |                                                                        |              |        |
|                                                                                    |                                                                        |              |        |

### 20. ใบสมัครเข้าศึกษาต่อ วิทยาลัยอาชีวศึกษาลำปาง ให้ยื่นในวันที่ 5 เมษายน 2561